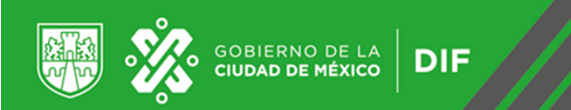

## COMITÉ DE DESARROLLO INTERINSTITUCIONAL DE ATENCIÓN Y CUIDADO DE LA INFANCIA

(CODIACI)

# FONDO DE APOYO 2019 PARA LA REGULARIZACIÓN DE LOS CACI

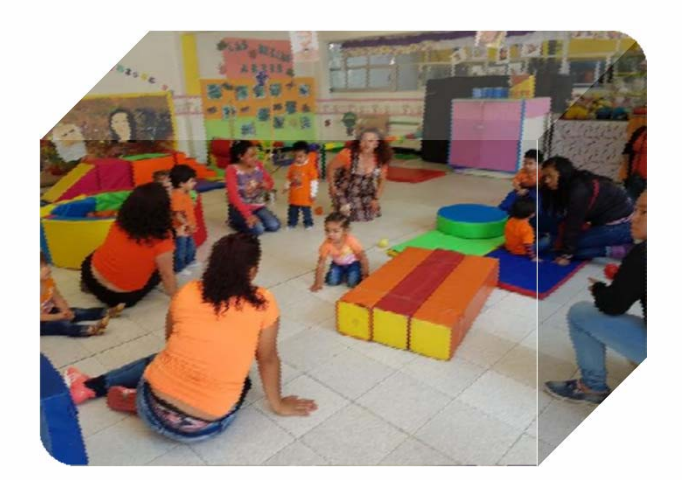

TUTORIAL PARA EL PRE REGISTRO

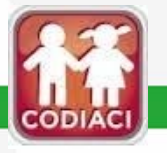

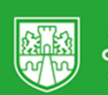

## GOBIERNO DE LA CIUDAD DE MÉXICO

7 de abril de 2019

GACETA OFICIAL DE LA CIUDAD DE MÉXICO

#### COMITÉ DE DESARROLLO INTERINSTITUCIONAL DE ATENCIÓN Y CUIDADO DE LA INFANCIA

Leda. Esthela Damián Peralta, Directora General del Sistema para el Desarrollo Integral de la Familia de la Cindad de México, en mi carácter de Condinadora Ejecutiva del Comité de Desarrollo Intermitticucional de Atención y Cuidado de la Infancia, con fundamento en los atriculos 4º, párafa noveno, de la Constitución Política de los Estados Unidos Mexicanos; 1, 2, 54, 70, 71 y 74 de la Ley Orgánica del Poder Ejecutivo y de la Administración Pública de la Cindad de México; 1, 3, 4 fracción VIII, 12, 14 y 56 de la Ley que Regula el Funcionamiento de los Centros de Atención y Cuidado Infanti para el Distrito Federal; 1, 2, 3 y 12 fracciones I, X y XII del Estatuto Orgánico del Sistema para el Desarrollo Integral de la Familia de la Cindad de México; en cumplimiento a los acuerdos CODIACI-SO/I/08/2019 y CODIACI-SO/I/09/2019, aprobados en la Primera Sesión Ordinaria celebrada el 01 de abril del presente año, del Comité de Desarrollo Interinstrucional de Atención y Cuidado de la Infancia.

#### CONSIDERANDO

Que el artículo 56 de la Ley que Regula el Funcionamiento de los Centros de Atención y Cuidado Infantil para el Distrito Federal, establece que los CACI contarán con un Fondo de Apoyo para su regularización, tomando en cuenta su grado de marginación, necesidades materiales que permitan garantizar la disminución de riesgos y peligros que pudieran dañar a la población del CACI.

Que es necesario emitir una regulación específica para la asignación de los recursos del Fondo de Apoyo para la Regularización de los Centros de Atención y Cuidado Infantil, los cuales se otorgarán a proyectos de mantenimiento, adecuación, rehabilitación, infraestructura y equipamiento; así como actividades de fomento de participación infantil sobre la materia de Protección Civil.

Que resulta pertinente contar con el instrumento normativo que defina el procedimiento mediante el cual los Centros de Atención y Cuidado Infantil podrán acceder a dicho Fondo, en beneficio de la protección, educación, integridad y desarrollo de miñas y miños que estos atienden, por lo que con base en las disposiciones jurídicas y considerandos antes expuestos, he tenido a bien emitir el sizuiente:

AVISO POR EL CUAL SE DAN A CONOCER LO, LINEAMIENTOS PARA LA ASIGNACIÓN DEL FONDO DE APOYO PARA LA RECULARIZACIÓN DE LOS CENTROS DE ATENCIÓN Y CUIDADO INFANTIL 2019

#### Capítulo I. Disposiciones Generales

PRIMERO. Los Lineamientos tienen por objeto definir los mecanismos para el otorgamiento, aplicación, erogación, seguimiento, control, transparencia y rendición de cuentas de los recursos del Fondo de Apoyo para la Regularización de los Centros de Atención y Cuidado Infantil, los cuales tienen el carácter de recursos públicos asignados al Sistema para el Desarrollo Integral de la Familia de la Cuidad de México para el Ejercicio Fiscal 2019, correspondiente al Capítulo 4000 (transferencia, asignaciones y subsidios de otras ayudas).

SEGUNDO. Los recursos del Fondo se destinarán a constituir espacios de menor riesgo en los CACI, para el cuidado y la atención de aproximadamente 14,986 miñas y miños de 45 días de nacidos a 5 años 11 meses; a través de:

1.-La entrega de apoyos económicos a 266 Centros de Atención y Cuidado Infantil, preferentemente ubicados en zonas de medio, bajo y muy bajo Índice de Desarrollo Social de la Ciudad de México.

Para tal fin se presentarán proyectos que consideren mantenimiento, adecuación, rehabilitación, infraestructura, equipamiento y actividades de fomento de participación infantil sobre la materia de Protección Civil, que serán sometidos a la evaluación de la Comisión Técnica conforme a lo establecido en los Artículos 18, 19 y 21 de la Ley y los criterios señalados en el presente instrumento. Conceptos que se pueden incluir dentro del provecto:

#### De la capacitación

Protección civil (primeros auxilios, prevención y combate de incendios)

SEGUNDO. - Cualquier actuación o promoción realizada ante la Unidad de Transparencia del Fondo Mixto de Promoción Turística de la Ciudad de México en materia de Transparencia, Acceso a la Información Pública y Protección de Datos Personales en alguno de los días considerados como inhábiles citados el presente Acuerdo, surtirá efectos el primer día hábil siguiente a un tamitación

GACETA OFICIAL DE LA CIUDAD DE MÉXICO

TERCERO. - Publiquese el presente Acuerdo en la Gaceta Oficial de la Ciudad de México, en el sitio oficial de Internet y en los estrados de la Unidad de Transparencia ambos del Fondo Mixto de Promoción Turística de la Ciudad de México.

#### TRANSITORIO

Primero. - El presente Acuerdo entrará en vigor el día siguiente de su publicación en la Gaceta Oficial de la Ciudad de México.

En la Ciudad de México, a cinco de abril del año dos mil diecinueve.

(Firma)

SARA PAOLA GÁLICO FÉLIX DÍAZ DIRECTORA GENERAL DEL FONDO MIXTO DE PROMOCIÓN TURÍSTICA DE LA CIUDAD DE MÉXICO

### COMITÉ DE DESARROLLO INTERINSTITUCIONAL DE ATENCIÓN Y CUIDADO DE LA INFANCIA

Leda. Esthela Damián Peralta, Directora General del Sistema para el Desarrollo Integral de la Familia de la Ciudad de México, en mi carácter de Coordinadora Ejecutiva del Comité de Desarrollo Interinstitucional de Atención y Cuidado de la Infancia, con fundamento en los artículos 4º, piarafo noveno, de la Constitución Política de los Estados Unidos Méxicanos; l, 2, 54, 70, 71 y 74 de la Ley Orgánica del Poder Ejecutivo y de la Administración Pública de la Ciudad de México; l, 3, 4 fracción VIII, 12, 14 y 56 de la Ley que Regula el Funcionamiento de los Centros de Atención y Cuidado Infantil para el Distrito Federal; l, 2, 3 y 12 fracciones I, X y XII del Estatuto Orgánico del Sistema para el Desarrollo Integral de la Familia de la Ciudad de México; en cumplimiento a los acuerdos CODIACI-SO/I/08/2019 y CODIACI-SO/I/09/2019, aprobados en la Primera Sesión Ordinaria celebrada el 01 de abril del presente año, del Comité de Desarrollo Integralo de Desarrollo de Jastrollo de Desarrollo de Desarrollo de Sistema para el Comité de Desarrollo de Sistema para el Desarrollo de Desarrollo de Desarrollo de Desarrollo de Sistema para el Desarrollo de Desarrollo de Sistema para el Desarrollo Integral de la Familia de la Ciudad de México; en cumplimiento a los acuerdos CODIACI-SO/I/08/2019 y CODIACI-SO/I/09/2019, aprobados en la Primera Sesión Ordinaria celebrada el 01 de abril del presente año, del Comité de Desarrollo Integral de Desarrollo Integrando de la Infancia:

AVISO POR EL QUE SE DA A CONOCER LA CONVOCATORIA ARA ACCEDER AL FONDO DE APOYO PARA LA REGULARIZACIÓN DE LOS CENTROS DE ATENCIÓN Y CUIDADO INFANTIL 2019.

#### CONVOCAN

A los prestadores de servicios de los Centros de Atención y Cuidado Infantil, ubicados dentro del territorio de la Ciudad de México y que formen parte del Padrón Único de los CACI, así como las personas físicas interesadas en acceder al Fondo de Apoyo para la Regularización de los Centros de Atención y Cuidado Infantil 2019.

BASES

#### I. OBJETIVO

17 de abril de 2019

Constituir espacios de menor riesgo en los CACI, para el cuidado y la atención de aproximadamente 14,986 niñas y niños de 45 días de nacidos a 5 años 11 meses. Para tal fin:

## PUBLICACIÓN DE LINEAMIENTOS Y CONVOCATORIA PARA ACCEDER AL FONDO DE APOYO PARA LA REGULARIZACIÓN DE LOS CACI 2019

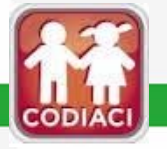

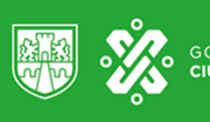

## **DATOS RELEVANTES**

| CACI participantes                                                                          | Pre registro de<br>solicitudes                                                                                                 | Entrega de<br>documentación                                                                                      | Monto asignado al<br>Fondo de Apoyo<br>para la<br>Regularización de los<br>CACI en 2019:       | Máximo de monto<br>solicitado por CACI:                                                                  |
|---------------------------------------------------------------------------------------------|----------------------------------------------------------------------------------------------------|----------------------------------------------------------------------------------------------------|------------------------------------------------------------------------------------------------|----------------------------------------------------------------------------------------------------|
| <ul> <li>Inscritos en el<br/>Padrón Único de<br/>CACI de la Ciudad<br/>de México</li> </ul> | • Del 22 de abril al<br>02 de mayo de<br>2019, a través de la<br>página web<br><u>www.dif.cdmx.gob.</u><br><u>mx/codiaci</u> . | • Del 25 de abril al 30<br>de mayo de 2019,<br>en el lugar, hora y<br>fecha que se indica<br>en el pre registro. | • \$23,250,000.00<br>(veintitrés millones<br>doscientos<br>cincuenta mil pesos<br>00/100 M.N.) | • Hasta <b>\$82,838.35</b><br>(ochenta y dos mil,<br>ochocientos treinta<br>y ocho pesos<br>35/100 M.N.) |

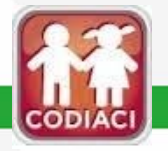

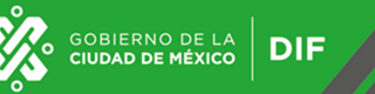

## PASOS PARA PARTICIPAR

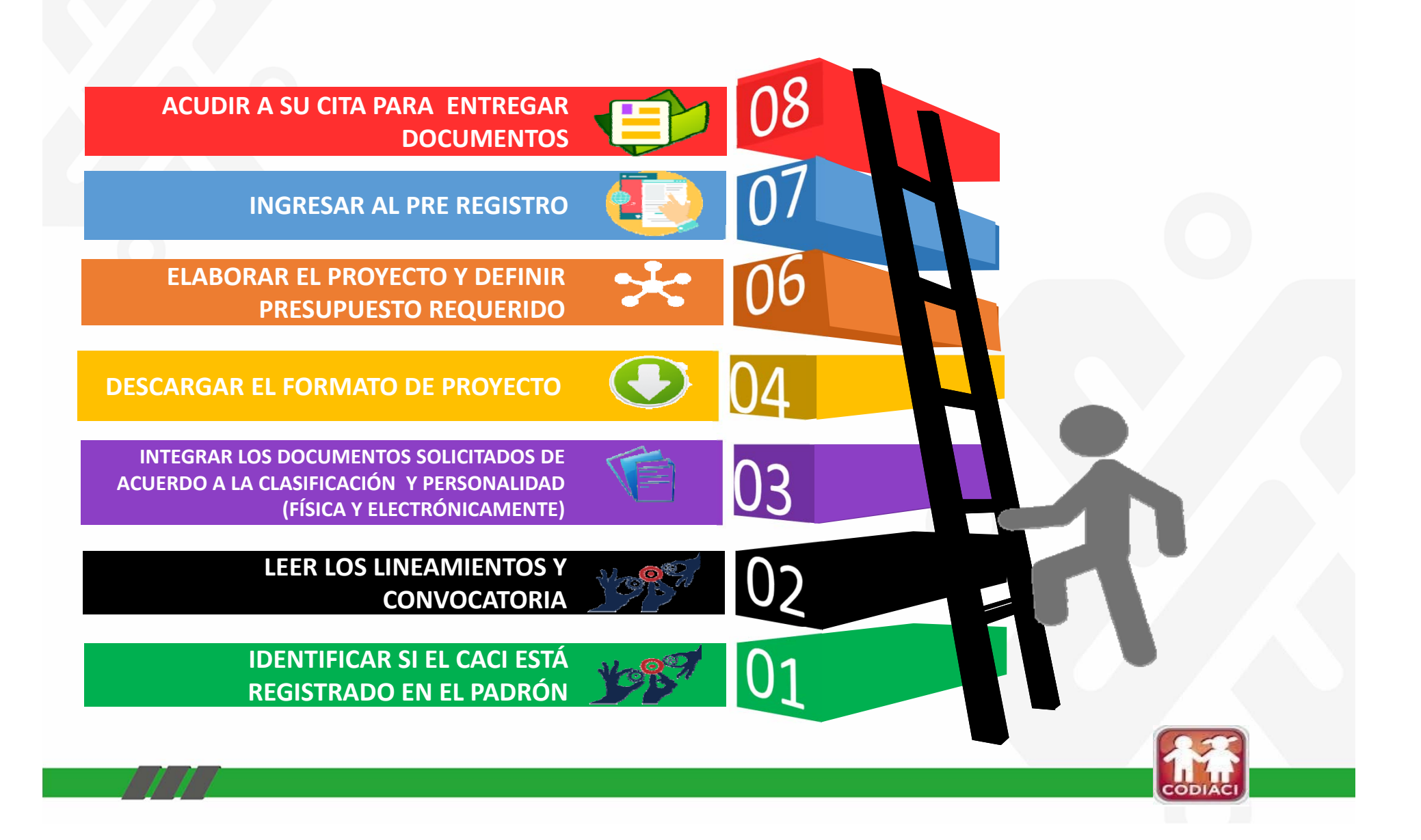

## 1. INGRESAR AL PORTAL <a href="https://www.dif.cdmx.gob.mx/">https://www.dif.cdmx.gob.mx/</a>

| $\leftrightarrow$ $\Rightarrow$ C | https://www.dif.cdmx.gob.mx        |                                                                                |                              |                                                                      | ☆) 🛃 🕕 🗄 |
|-----------------------------------|------------------------------------|--------------------------------------------------------------------------------|------------------------------|----------------------------------------------------------------------|----------|
|                                   | GOBIERNO DE LA<br>CIUDAD DE MÉXICO | SISTEMA PARA EL DESARROLLO<br>INTEGRAL DE LA FAMILIA DE LA<br>CIUDAD DE MÉXICO | <u>CDMX</u><br><u>Transp</u> | <sup>r</sup> <u>Órganos Descentralizados</u> / <b>DIF</b><br>arencia |          |
| Buscar en el sitio                |                                    | Q                                                                              | on Ciudadana                 |                                                                      |          |
|                                   | Inicio                             | Dependencia 🗸                                                                  | Trámites y servicios         | Programas                                                            |          |
|                                   |                                    |                                                                                |                              |                                                                      |          |

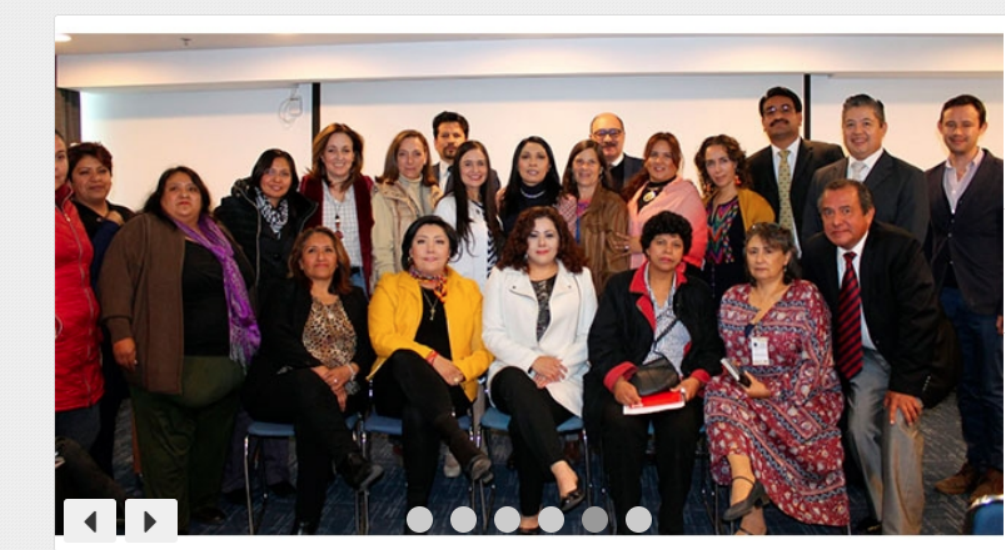

GOBIERNO DE LA CIUDAD DE MÉXICO

Ì

DIF

Presenta DIF Ciudad de México modelo de Atención Integral de los Centros de Educación Inicial Públicos

La Directora General del DIF de la Ciudad de México, Esthela Damián Peralta, presentó el Modelo de Atención...

Más información

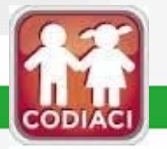

## 2. Dar clic en el apartado CODIACI

GOBIERNO DE LA CIUDAD DE MÉXICO

DIF

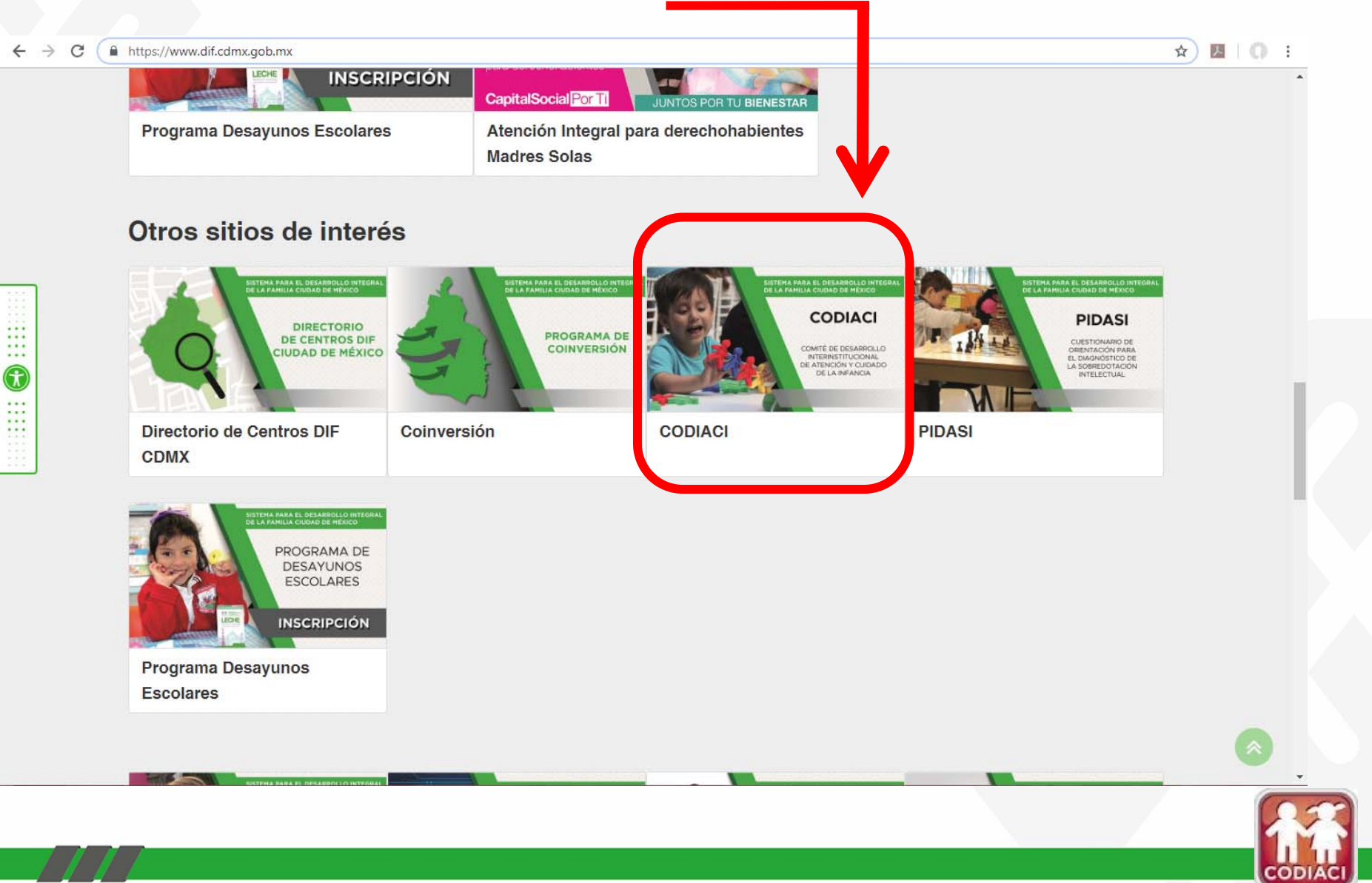

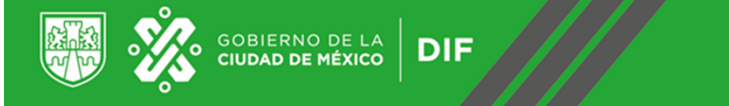

## 3. Dar clic en Padrón y verificar si su CACI se encuentra dentro de este, según su clasificación.

| GORIERNO DE LA<br>CIUBAD DE MÉXICO<br>Buscar en el sitio                                                                                                    | SISTEMA PARA EL DESAR<br>INTEGRAL DE LA FAMILIA<br>CIUDAD DE MÉXICO | ROLLO<br>DE LA                                                                                                    | Q                                                                                                    | <u>CDMX</u> / Ór<br>Transpare<br>Atención (                                                                                                    | rg <u>anos Descentralizados</u> / DIF<br>ncia<br>Ciudadana                                                                                                    |
|----------------------------------------------------------------------------------------------------|---------------------------------------------------------------------|----------------------------------------------------------------------------------------------------|----------------------------------------------------------------------------------------------------|----------------------------------------------------------------------------------------------------|----------------------------------------------------------------------------------------------------|
| Inicio                                                                                                    | Dependencia                                                         | ~                                                                                                    | Trámites y servicios                                                                                                    | 3                                                                                                    | Programas                                                                                                    |
| CODIACI<br>Integrantes<br>Ley de CODIACI<br>Reglamento<br>Protocolo de Emergen<br>Padrón<br>Fondo de apoyo para<br>regularización de los o<br>Avisos importantes po<br>de septiembre 2017 | cia<br>a<br>CACI<br>ost sismo 19                                    | CODIACI<br>Ante el compro<br>de los capitalin<br>Decreto publica<br>Ley que Regula<br>el Distrito Fede<br>procedimientos<br><i>de Atención y C</i><br>Por ello y consi<br>constituir un es<br>la patria potest<br>Colegiado deno<br><i>de la Infancia (</i> | miso del Gobierno de la Ciud<br>os, específicamente en la ate<br>ado el 19 de agosto de 2011 e<br>a el Funcionamiento de los Ce<br>ral con la finalidad de disciplir<br>e mínimos para la instalación,<br><i>Cuidado Infantil (CACI).</i><br>iderando que los espacios de<br>pacio seguro para los niños y<br>ad, guarda y custodia, surgió<br>pominado <i>Comité de Desarrollo</i><br><b>CODIACI).</b> | ad, de garar<br>nción de los<br>en la Gaceta<br>entros de Ate<br>nar las base<br>operación y<br>atención y<br>atención y<br>niñas, mad<br>la necesidad<br>o Interinstitue | ntizar y velar por la integridad<br>infantes, se expide mediante<br>a Oficial del Distrito Federal, la<br>ención y Cuidado Infantil para<br>s, lineamientos, condiciones y<br>administración de los <i>Centros</i><br>cuidado infantil deben<br>res, padres o de quien ejerza<br>d de contar con un Órgano<br><i>cional de Atención y Cuidado</i> |

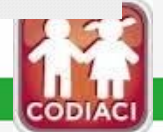

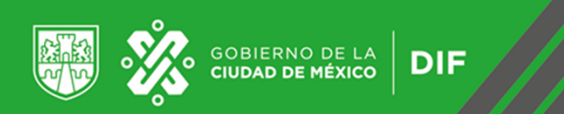

3. Dar clic en Padrón y verificar si su CACI se encuentra dentro de este, según su clasificación.

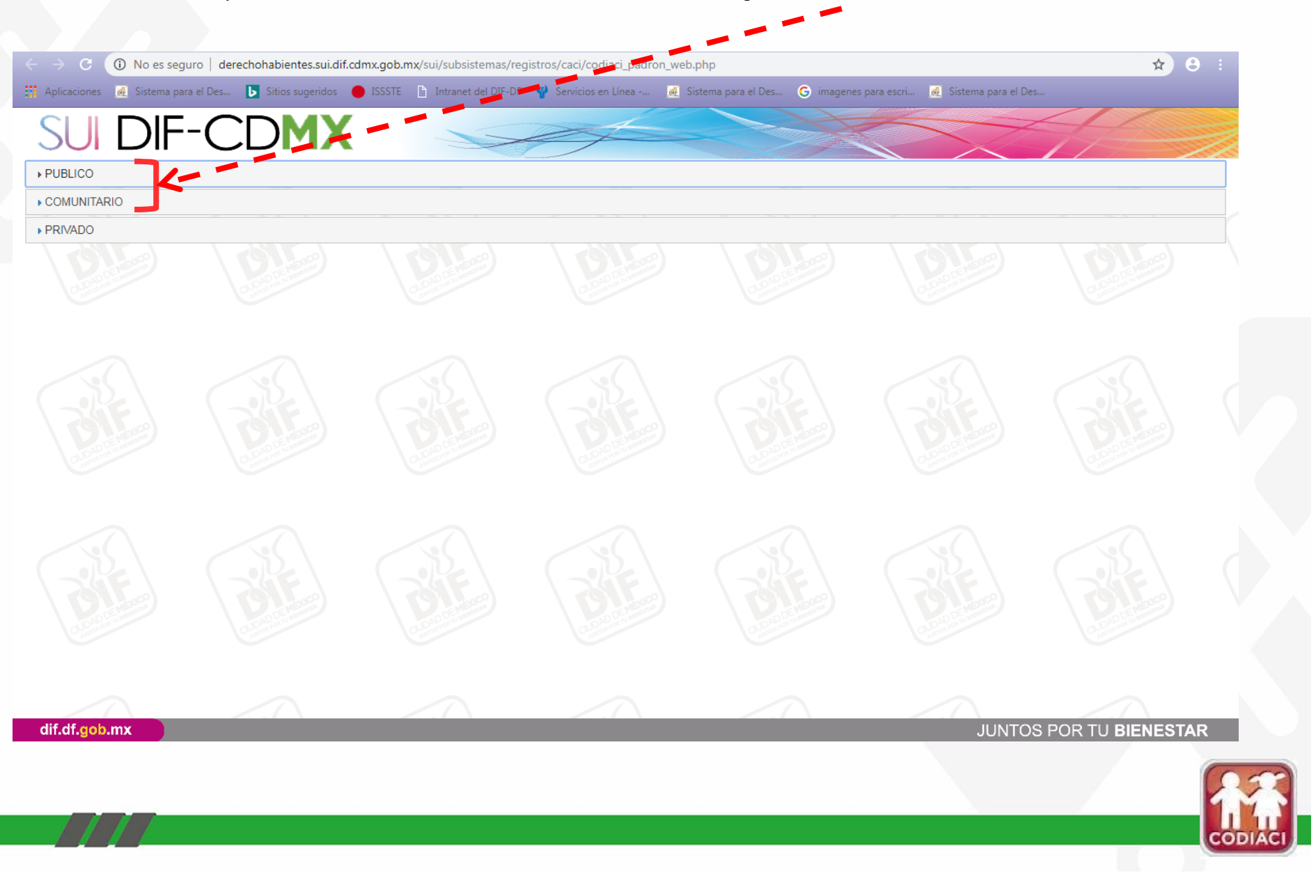

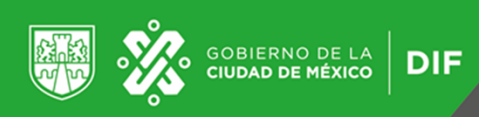

## 4. Dar clic en Fondo de apoyo para la regularización de los CACI.

| Buscar en el sitio                                                                                                    | NISTEMA PARA EL DESARROLLO<br>NTEGRAL DE LA FAMILIA DE LA<br>CIUDAD DE MÉXICO                                                                                                    | Q                                                                                                    | <u>DMX</u> / <u>Órganos Descentralizados</u> / <b>DIF</b><br>Transparencia<br>Atención Ciudadana                                                                                                    |
|----------------------------------------------------------------------------------------------------|----------------------------------------------------------------------------------------------------|----------------------------------------------------------------------------------------------------|----------------------------------------------------------------------------------------------------|
| Inicio                                                                                                    | Dependencia 🗸                                                                                                    | Trámites y servicios                                                                                                    | Programas                                                                                                    |
| CODIACI<br>Integrantes<br>Ley de CODIACI<br>Reglamento<br>Protocolo de Emergenci<br>Padrón<br>Fondo de apoyo para la<br>regularización de los CA<br>Avisos importantes pos<br>de septiembre 2017 | Ante el com<br>de los capit<br>Decreto pul<br>Ley que Re<br>el Distrito F<br>procedimien<br>de Atención<br>Por ello y cu<br>constituir un<br>la patria pol<br>Colegiado o<br>de la Infand | ACI<br>apromiso del Gobierno de la Ciudad,<br>talinos, específicamente en la atenció<br>blicado el 19 de agosto de 2011 en la<br>egula el Funcionamiento de los Centre<br>rederal con la finalidad de disciplinar<br>ntos mínimos para la instalación, ope<br>n y Cuidado Infantil (CACI).<br>onsiderando que los espacios de ate<br>n espacio seguro para los niños y niñ<br>testad, guarda y custodia, surgió la n<br>denominado Comité de Desarrollo In-<br>cia (CODIACI). | de garantizar y velar por la integridad<br>ón de los infantes, se expide mediante<br>a Gaceta Oficial del Distrito Federal, la<br>ros de Atención y Cuidado Infantil para<br>las bases, lineamientos, condiciones y<br>eración y administración de los <i>Centros</i><br>ención y cuidado infantil deben<br>ñas, madres, padres o de quien ejerza<br>necesidad de contar con un Órgano<br><i>terinstitucional de Atención y Cuidado</i> |

CODIAC

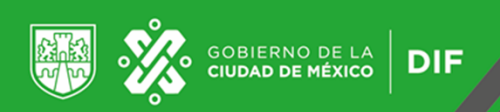

## 5. Dar clic en Año 2019

|                                                                                                    | cion-caci<br>Intranet del DIF-DF 😢 Servicios en Linea 🔊 Sistema para el Des G imagenes para escriu. 🔊 Sistema para el Des                                                                                                    | \$ B |
|----------------------------------------------------------------------------------------------------|----------------------------------------------------------------------------------------------------|------|
| Protocolo de Emergencia<br>Padrón<br>Fondo de apoyo para la<br>regularización de los CACI<br>Avisos importantes post sismo 19<br>de septiembre 2017 | Atención y Cuidado Infantil en la Ciudad de México.<br>Para su asignación el CODIACI, establece los mecanismos para acceder al Fondo,<br>tomando en cuenta lo siguiente:<br>1. Grado de marginación;<br>2. Necesidades materiales que permitan garantizar la seguridad del CACI;<br>3. Número de niñas y niños inscritos en el CACI;<br>4. La urgencia o nivel de riesgo de las reparaciones o mejoras;<br>5. Las demás que se planteen y que serán evaluadas por el Comité. |      |
|                                                                                                    | Año 2016 +<br>Año 2017 +                                                                                                    |      |
|                                                                                                    | Año 2018 +                                                                                                    |      |
|                                                                                                    | Año 2019 +                                                                                                    |      |
|                                                                                                    | ETIQUETAS<br>Niños y niñas Funcionarios públicos Economía y negocios Trabajo y empleo                                                                                                    |      |
|                                                                                                    |                                                                                                    |      |

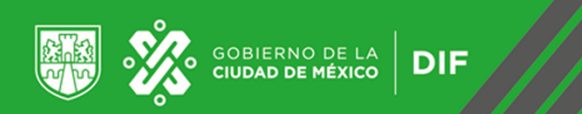

6. Dar clic en Aviso por el cual se dan a conocer los Lineamientos para la asignación del Fondo de Apoyo para la Regularización de los Centros de Atención y Cuidado Infantil 2019 y posteriormente en Aviso por el cual se da a conocer la Convocatoria para acceder al Fondo de Apoyo para la Regularización de los Centros de Atención y Cuidado Infantil 2019.

• Descargar los archivos y leer los documentos.

| <ul> <li>← → C</li> <li>▲ https://dif.cdmx.gob.mx/</li> <li>⇒ Aplicaciones</li> <li>▲ Sistema para : Ces</li> </ul> | codiaci/fondo-apoyo-regularizacion-caci Sitios sugeridos • ISSSTE Intranet del DIF-DF V Servicios en Línea  Sitios sugeridos • ISSSTE Intranet del DIF-DF V Servicios en Línea  Año 2018 +                                                                                                    | •                     |
|----------------------------------------------------------------------------------------------------|----------------------------------------------------------------------------------------------------|-----------------------|
|                                                                                                    | Año 2019<br>• Aviso por el cual se dan a conocer los Lineamientos para la Asignación del Fondo<br>de Apoyo para la Regularización de los Centros de Atención y Cuidado Infantil 2019<br>• Aviso por el que se da a conocer la Convocatoria para acceder al Fondo de Apoyo<br>para la Regularización de los Centros de Atención y Cuidado Infantil 2019<br>Consideraciones relevantes:<br>Del CACI | D                     |
|                                                                                                    | 1. Calendario CACI<br>REQUISITOS PARA ACCEDER AL FONDO<br>DE APOYO PARA LA REGULARIZACIÓN DE LOS<br>CENTROS DE ATENCIÓN Y CUIDADO INFANTIL<br>2019                                                                                                    |                       |
|                                                                                                    | PERSONA FISICA<br>Modalidad Comunitaria<br>1. Solicitud de acceso al Fondo                                                                                                    | <ul> <li>.</li> </ul> |

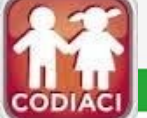

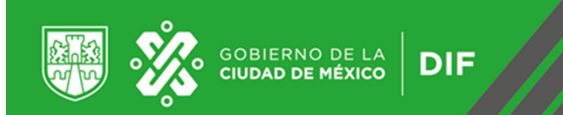

## 7.- Dar clic en Calendario

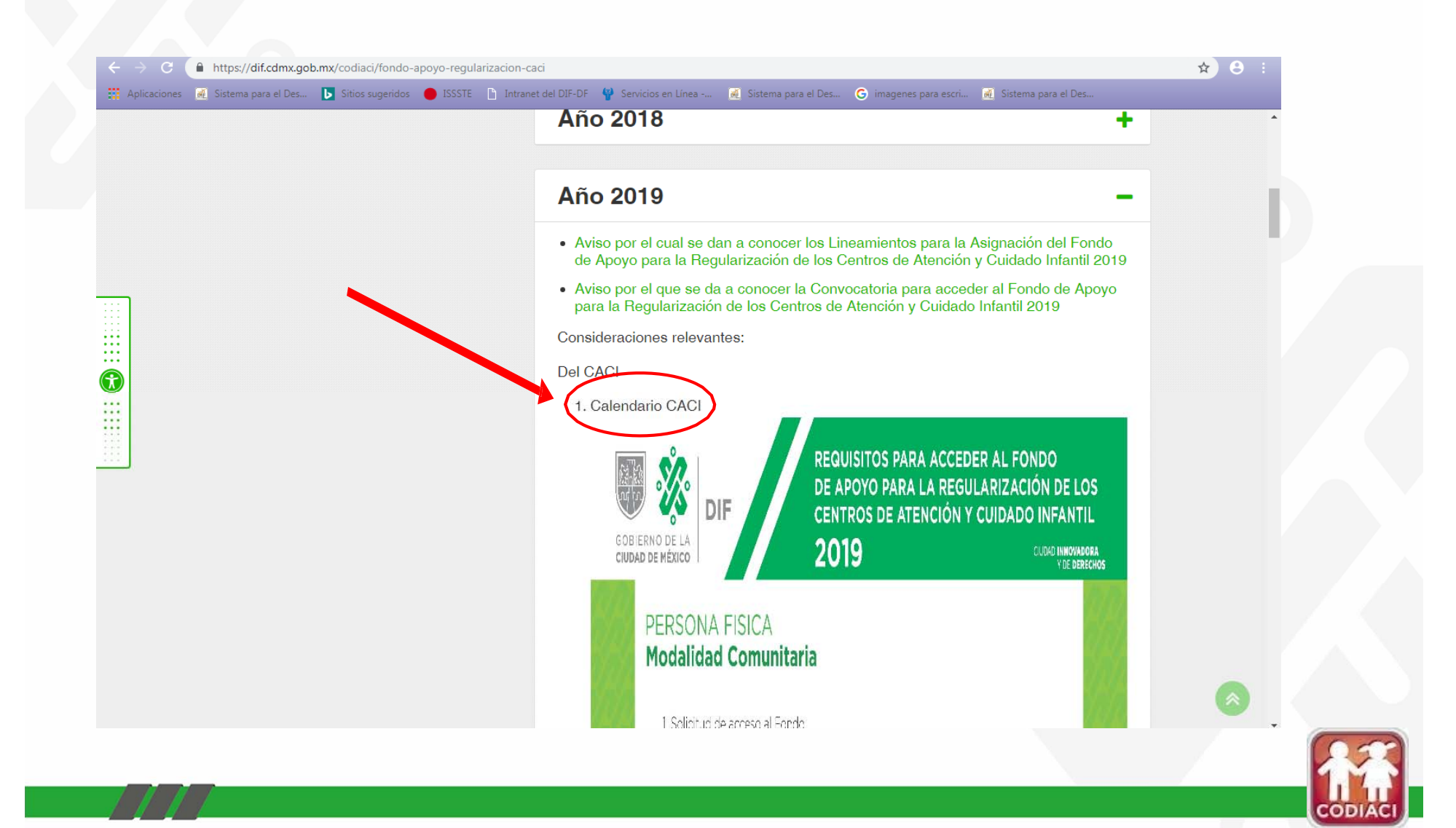

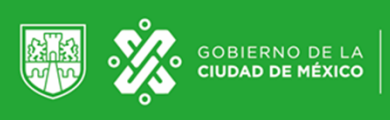

DIF

| <ul> <li>← → C ▲ https://dif.cdmx.gob.mx/storage/app/n</li> <li>☆ Aplicaciones ▲ Sistema para el Des ▶ Sitios sugeridos</li> </ul> | nedia/uploaded-files/7.Calendario%20C | ACI.pdf<br>Servicios en Línea                                                                          | ∉ Sistema para el Des | 4   | 0: |
|----------------------------------------------------------------------------------------------------|---------------------------------------|----------------------------------------------------------------------------------------------------|-----------------------|-----|----|
| Microsoft Word - 7. Calendario CACI.docx                                                                                           |                                       | 1/1                                                                                                    |                       | ం ± | ÷  |
|                                                                                                    |                                       | CALENDARIO CACI                                                                                        |                       |     |    |
|                                                                                                    | PRE REGISTRO DE SOLICITUDES           | Del 22 de abril al 3 de mayo de 2019, a través de la página web www.dif.cdmx.gob.mx/codiaci.           |                       |     |    |
|                                                                                                    | ENTREGA DE DOCUMENTACIÓN              | Del 25 de abril al 30 de mayo de 2019, en el lugar, hora y fecha que se indica en el pre registro.     |                       |     |    |
|                                                                                                    | PUBLICACIÓN DE RESULTADOS             | Se publicarán en el portal institucional del DIF Ciudad de México una vez<br>aprobados por el CODIACI. |                       |     |    |
|                                                                                                    |                                       |                                                                                                    |                       |     |    |
|                                                                                                    |                                       |                                                                                                    |                       |     |    |
|                                                                                                    |                                       |                                                                                                    |                       |     |    |
|                                                                                                    |                                       |                                                                                                    |                       |     |    |
|                                                                                                    |                                       |                                                                                                    |                       |     |    |
|                                                                                                    |                                       |                                                                                                    |                       |     |    |
|                                                                                                    |                                       |                                                                                                    |                       |     |    |
|                                                                                                    |                                       |                                                                                                    |                       | ,   |    |
|                                                                                                    |                                       |                                                                                                    |                       |     |    |
|                                                                                                    |                                       |                                                                                                    |                       |     | +  |
|                                                                                                    |                                       |                                                                                                    |                       |     | -  |
|                                                                                                    |                                       |                                                                                                    |                       |     |    |
|                                                                                                    |                                       |                                                                                                    |                       |     |    |

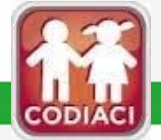

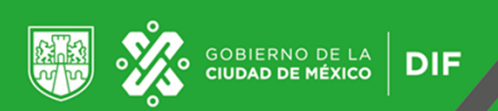

8.- Leer los Requisitos para Acceder al Fondo de Apoyo para la Regularización de los Centros de Atención y Cuidado Infantil 2019

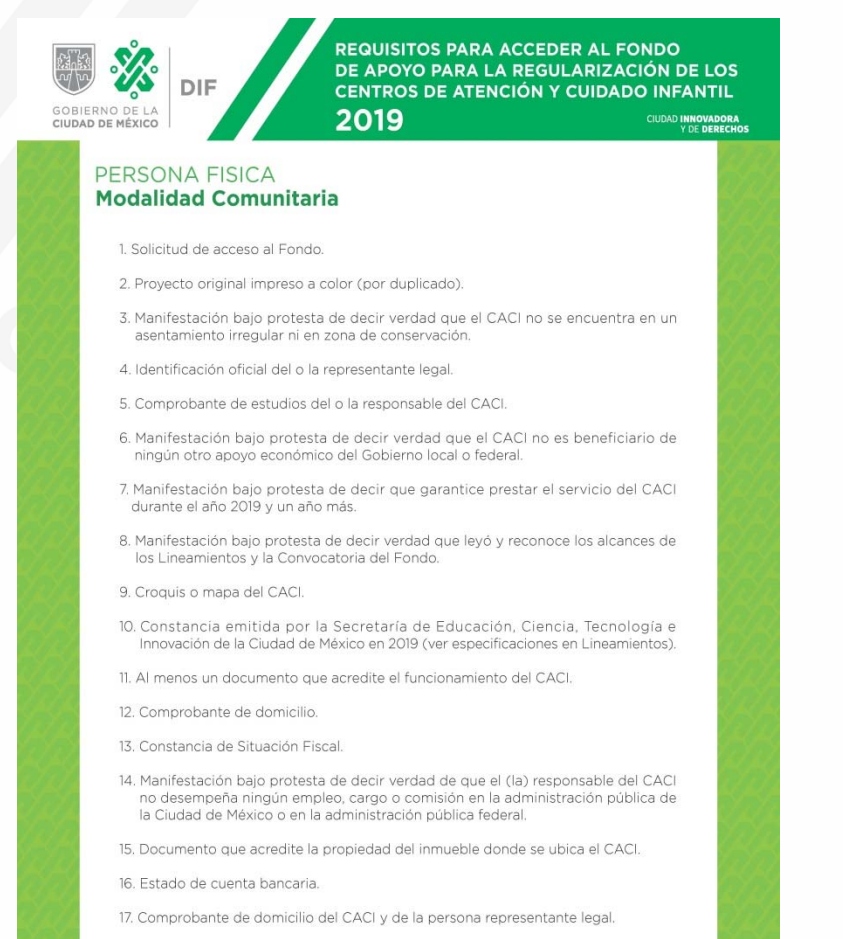

18. Matrícula escolar.

#### PERSONA MORAL Modalidad Comunitario

#### 1. Solicitud de acceso al Fondo

- 2. Provecto original impreso a color (por duplicado).
- Manifestación bajo protesta de decir verdad que el CACI no se encuentra en un asentamiento irregular ni en zona de conservación.
- 4. Identificación oficial del o la representante legal.
- 5. Comprobante de estudios del o la responsable del CACI.
- Manifestación bajo protesta de decir verdad que el CACI no es beneficiario de ningún otro apoyo económico del Gobierno local o federal.
- Manifestación bajo protesta de decir que garantice prestar el servicio del CACI durante el año 2019 y un año más.
- Manifestación bajo protesta de decir verdad que leyó y reconoce los alcances de los Lineamientos y la Convocatoria del Fondo.
- 9. Croquis o mapa del CACI.
- Constancia emitida por la Secretaría de Educación, Ciencia, Tecnología e Innovación de la Ciudad de México en 2019 (ver especificaciones en Lineamientos).
- 11. Al menos un documento que acredite su funcionamiento del CACI.
- 12. Comprobante de domicilio
- 13. Constancia de Situación Fiscal.
- 14. Acta Constitutiva
- 15. Poder Notarial vigente.
- 16. Manifestación bajo protesta de decir verdad de que el (la) responsable del CACI no desempeña ningún empleo, cargo o comisión en la administración pública de la Ciudad de México o en la administración pública federal.
- 17. Documento que acredite la propiedad del inmueble donde se ubica el CACI.
- 18. Estado de cuenta bancaria
- 19. Comprobante de domicilio del CACI y de la persona representante legal. 20. Matrícula escolar.

#### Modalidad Público

#### 1. Solicitud de acceso al Fondo.

- 2. Proyecto original impreso a color (por duplicado).
- Manifestación bajo protesta de decir verdad que el CACI no se encuentra en un asentamiento irregular ni en zona de conservación.
- 4. Identificación oficial del o la representante legal.
- 5. Comprobante de estudios del o la responsable del CACI.
- Manifestación bajo protesta de decir verdad que el CACI no es beneficiario de ningún otro apoyo económico del Gobierno local o federal.
- Manifestación bajo protesta de decir que garantice prestar el servicio del CACI durante el año 2019 y un año más.
- Manifestación bajo protesta de decir verdad que leyó y reconoce los alcances de los Lineamientos y la Convocatoria del Fondo.
- 9. Croquis o mapa del CACI.
- Constancia original, actualizada, emitida por el Titular del área responsable de la administración u operación del o los CACI.
- 11. Instrumento legal que faculta a la unidad administrativa con la representatividad
- 12. Nombramiento de la persona representante legal.

CIUDAD INNOVADORA

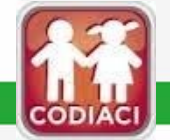

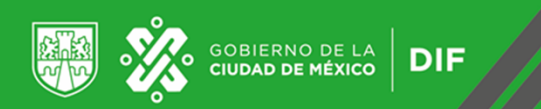

## 9.- Dar clic en Formato para la presentación del proyecto (Numeral 1 y 2)

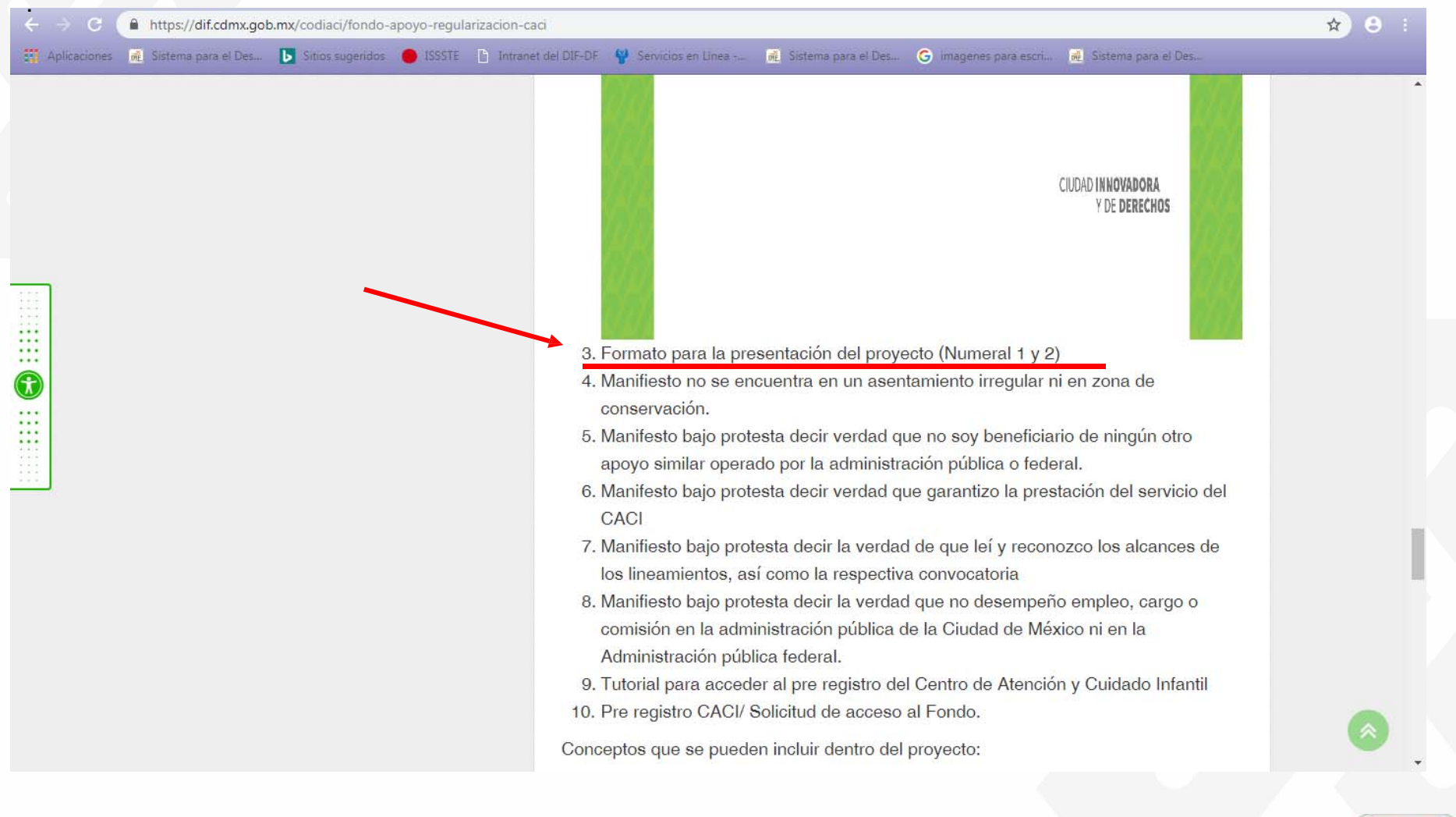

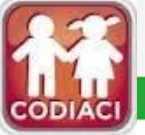

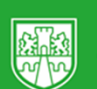

Niños

Población total

| -         | -     |              | CONTRACT. | 000 |         |
|-----------|-------|--------------|-----------|-----|---------|
| Protecto  | 1 501 | <u>a d a</u> | ( T H H A | 1.1 | P O H O |
| 1 LOYCOLD |       | 1110         | 00041     |     |         |

|                            |                                    |                                  | FOLIO                                     | /2019         |
|----------------------------|------------------------------------|----------------------------------|-------------------------------------------|---------------|
|                            | PRESENT                            | CIÓN DE PROYI                    | ECTOS                                     |               |
| IDENTIFICACIÓN             | DEL CENTRO D                       | E ATENCIÓN Y C                   | UIDADO INFANTIL                           |               |
| .1 Nombre completo         | del CACI: (anota                   | rlo conforme al da               | to que viene en el p                      | ore registro) |
| .2 Domicilio comple        | to: (anotarlo confo                | rme al dato que v                | iene en el pre regist                     | tro)          |
| .3 Horario de servic       | io: de:                            | _a;                              | (formato hh:mm a                          | 24 horas)     |
| .4 Área física del CA      | CI:                                |                                  |                                           |               |
| Terreno:<br>Construcción): | m2<br>m2                           |                                  |                                           |               |
| .5 ¿Cuenta con Prog        | grama Interno de I                 | Protección Civil                 | vigente? Marque co                        | on una X      |
| ()SI (                     | ) NO: Pasar al ni                  | umeral 1.8                       |                                           |               |
| .6 Señale la fecha d       | e vigencia:                        | (for                             | mato dd/mm/aaaa)                          |               |
| .7 Señale el nombr         | e de la institució                 | n que autoriza e                 | I Programa Interno                        | de Protección |
| Avii:                      |                                    | to (Margue con )                 | 100 X): ( ) SI                            | ( ) NO        |
| 9 Cuenta con un Pl         | an de Mantenimie                   | nto (Marque con u                | () SI                                     |               |
| .10 Matricula actual       | (número)                           | ine (insider con                 |                                           | ( )           |
|                            |                                    | T                                |                                           |               |
| Grupos                     | Lactantes<br>(45 dias-18<br>meses) | Maternal<br>(18 meses-3<br>años) | Preescolar<br>(3 años-5 años<br>11 meses) | Total         |
|                            | -                                  |                                  |                                           |               |

1.11 Atiende a población con discapacidad, señale cuántos y qué tipo de discapacidad.

1.12 Capacidad instalada (capacidad actual de atención del centro por grado)

| Grupos          | Lactantes<br>(45 dias-18<br>meses) | Maternal<br>(18 meses-3<br>años) | Preescolar<br>(3 años-5 años<br>11 meses) | Total |
|-----------------|------------------------------------|----------------------------------|-------------------------------------------|-------|
| Población total |                                    |                                  | 0                                         |       |

1.13 Personal que labora en el centro (señale el número)

| ADVINISTRATIVO | DOCENTE | VICILANCIA | SALUU | IRABAJO<br>SOCIAL | PSICOLOGIA | OTIKO<br>(SENALE) | IDIAL |
|----------------|---------|------------|-------|-------------------|------------|-------------------|-------|
|                |         |            |       |                   |            |                   |       |

2 SOBRE EL PROYECTO DESCRIPTIVO Y GRÁFICO

2.1 Diagnóstico de la problemática que se pretende atender (Desarrollar la justificación de la problemática que se presenta a partir de los diferentes indicios que se detectan e impiden el bienestar social de las niñas y los niños):

2.2 Metas específicas (obras, objetos o bienes cuantificables objeto de la solicitud. Numere)

Nota: El numeral 3 del proyecto "Solicitud presupuestal" deberá tener coincidencia respecto a las metas señaladas en este apartado.

| Núm. | Descripción (insertar las filas que sean<br>necesarias) | Anexo gráfico (pegar la imagen<br>que corresponda de acuerdo a la<br>descripción de meta señalada, es<br>decir, que se observe la necesidad<br>o el estado actual) |
|------|---------------------------------------------------------|----------------------------------------------------------------------------------------------------|
| 1    |                                                         |                                                                                                    |
| 2    |                                                         |                                                                                                    |
| 3    |                                                         |                                                                                                    |
| 4    |                                                         |                                                                                                    |
| 5    |                                                         |                                                                                                    |

Nombre y firma de la o el representante Nombre y firma de la o el responsable del legal del CACI. CACI.

2

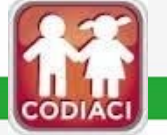

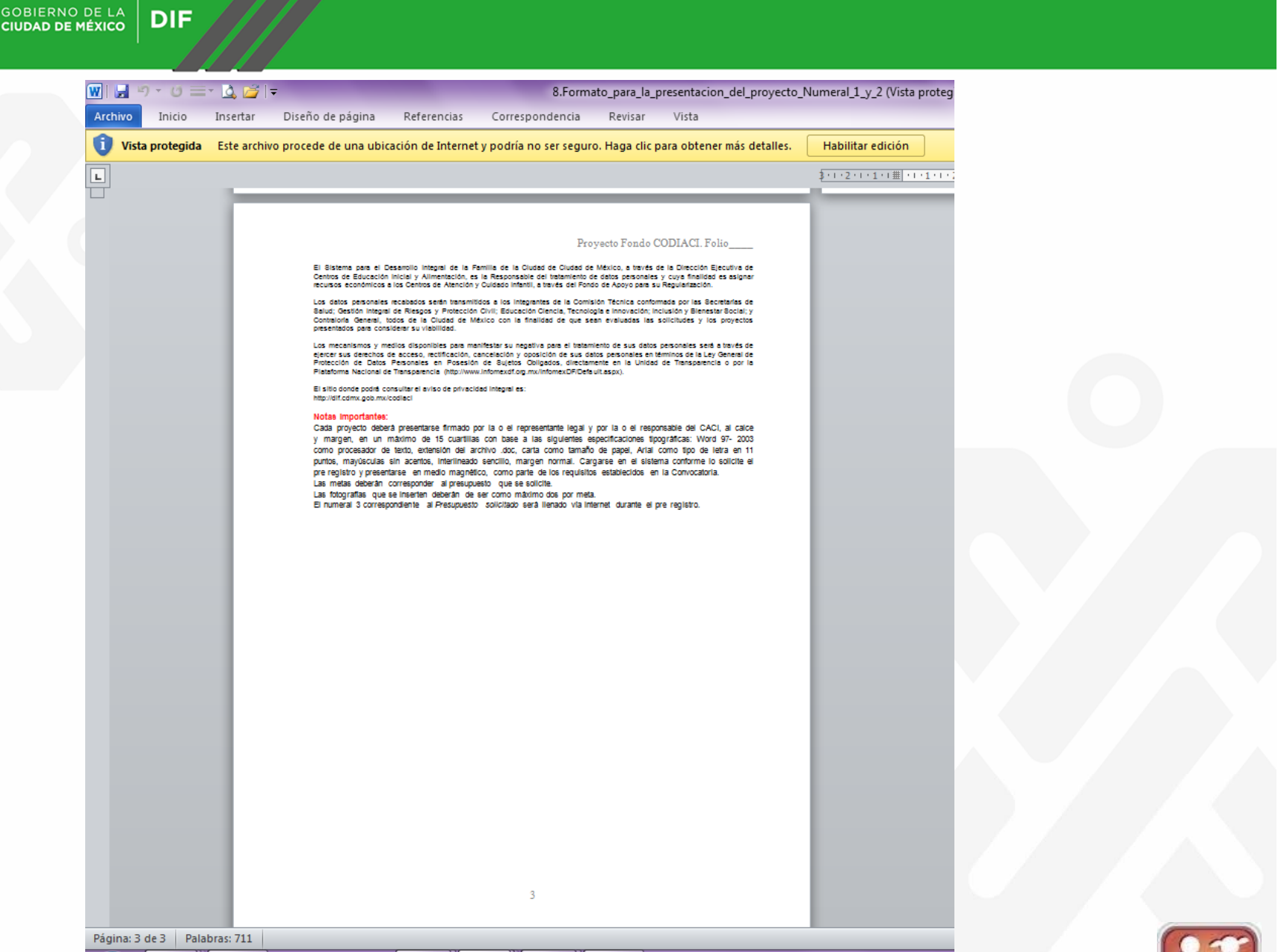

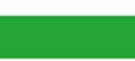

DIF

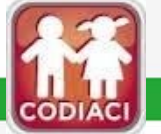

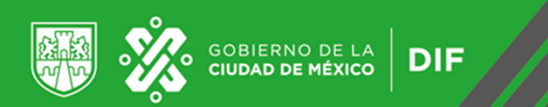

### 10.- Dar clic en Manifiesto no se encuentra en un asentamiento irregular ni en zona de conservación.

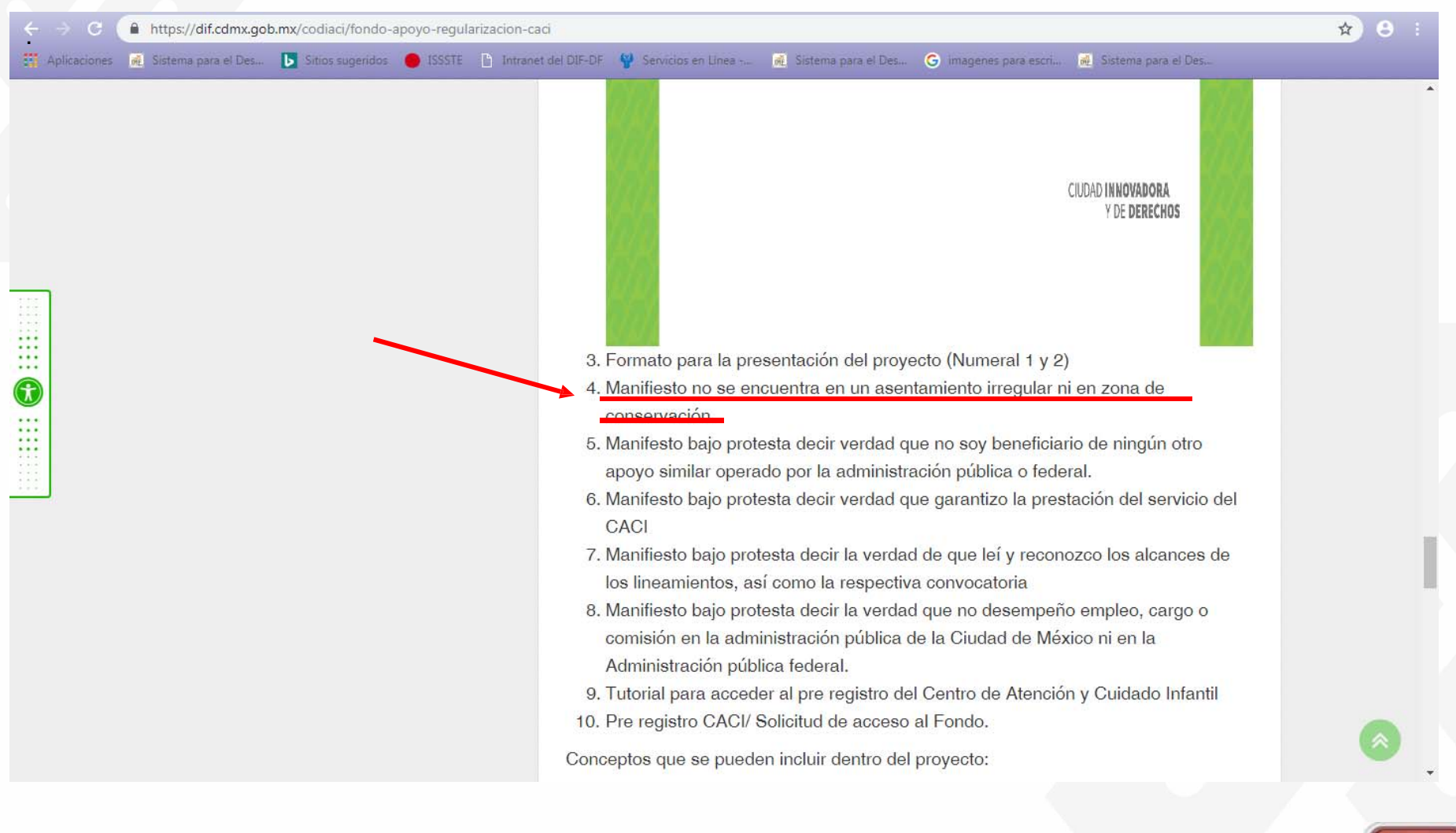

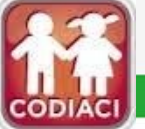

| _0_      |                                    |     |  |
|----------|------------------------------------|-----|--|
| ·<br>//> | GOBIERNO DE LA<br>CIUDAD DE MÉXICO | DIF |  |
| -0-      |                                    |     |  |

| o Inicio In               | sertar Diseño de página Referencias Correspondencia Revi                                                                | sar Vista                        |                   |   |
|---------------------------|----------------------------------------------------------------------------------------------------|----------------------------------|-------------------|---|
| <b>/ista protegida</b> Es | te archivo procede de una ubicación de Internet y podría no ser seguro. Haga                                            | eclic para obtener más detalles. | Habilitar edición |   |
|                           | 1 · I · 2 · I · 1 · I · I · 1 · I · 1 · 2 · I · 3 · I · 4 · I · 5 · I · 6 · I · 7 · I · 8 · I · 9 · 10 · I · 11 · I · 1 | 12   13   14   15 / 16   17   18 |                   |   |
|                           |                                                                                                    |                                  |                   |   |
|                           | Diudad de México;                                                                                                    | dede 2019.                       |                   |   |
|                           | Por medio de la presente yo C<br>baio protesta decir la verdad que el CACI                                              | manifestó                        |                   |   |
|                           | modalidaddomicilio en                                                                                                   |                                  |                   |   |
|                           | NO se encuentra en un asentamiento irregular ni en zona de cor                                                          | iservación.                      |                   |   |
|                           |                                                                                                    |                                  |                   |   |
|                           |                                                                                                    |                                  |                   |   |
|                           | Nombre / Firma                                                                                                    |                                  |                   |   |
|                           |                                                                                                    |                                  |                   |   |
|                           |                                                                                                    |                                  |                   |   |
|                           |                                                                                                    |                                  |                   |   |
|                           |                                                                                                    |                                  |                   |   |
|                           |                                                                                                    |                                  |                   |   |
|                           |                                                                                                    |                                  |                   |   |
|                           |                                                                                                    |                                  |                   |   |
|                           |                                                                                                    |                                  |                   |   |
|                           |                                                                                                    |                                  |                   |   |
|                           |                                                                                                    |                                  |                   |   |
|                           |                                                                                                    |                                  |                   |   |
|                           |                                                                                                    |                                  |                   |   |
|                           |                                                                                                    |                                  |                   |   |
|                           |                                                                                                    |                                  |                   | 0 |
| 1 de 1 Palabras           | : 45                                                                                                    |                                  |                   |   |

11.- Dar clic en Manifesto bajo protesta decir verdad que no soy beneficiario de ningún otro apoyo similar operado por la administración pública o federal.

GOBIERNO DE LA

DIF

| ← ⇒ C (      | https://dif.cdmx.go   | b.mx/codiaci/fondo- | apoyo-regularizaci | on-caci            |                                                           |                                                                   |                                                         |                                                           | ☆ 8 : |
|--------------|-----------------------|---------------------|--------------------|--------------------|-----------------------------------------------------------|-------------------------------------------------------------------|---------------------------------------------------------|-----------------------------------------------------------|-------|
| Aplicaciones | 👼 Sistema para el Des | Sitios sugeridos    | 😑 ISSSTE 🗈 I       | ntranet del DIF-DF | 💡 Servicios en Linea                                      | 👾 🥳 Sistema para el De                                            | s G imagenes para escri.                                | 👼 Sistema para el Des                                     |       |
|              |                       |                     |                    | 3.<br>4.           | Formato para la<br>Manifiesto no se                       | presentación del pro<br>encuentra en un as                        | oyecto (Numeral 1 y a<br>entamiento irregular           | CIUDAD INNOVADORA<br>Y DE DERECHOS<br>2)<br>ni en zona de |       |
|              |                       |                     |                    | . 5                | conservación.<br>Manifesto baio n                         | rotesta decir verdad                                              | que no soy beneficia                                    | ario de ningún otro                                       |       |
|              |                       |                     |                    |                    | apoyo similar op                                          | erado por la adminis                                              | stración pública o fed                                  | leral.                                                    |       |
|              |                       |                     |                    | 6.                 | Manifesto bajo p<br>CACI                                  | rotesta decir verdad                                              | que garantizo la pre                                    | stación del servicio de                                   | 1     |
|              |                       |                     |                    | 7.                 | Manifiesto bajo p<br>los lineamientos                     | protesta decir la verc<br>así como la respec                      | lad <mark>de</mark> que leí y reco<br>tiva convocatoria | nozco los alcances de                                     |       |
|              |                       |                     |                    | 8.                 | Manifiesto bajo p<br>comisión en la a<br>Administración p | protesta decir la verc<br>dministración públic<br>ública federal. | lad que no desempe<br>a de la Ciudad de Mé              | ño empleo, cargo o<br>éxico ni en la                      |       |
|              |                       |                     |                    | 9.                 | Tutorial para acc                                         | eder al pre registro                                              | del Centro de Atenci                                    | ón y Cuidado Infantil                                     |       |
|              |                       |                     |                    | 10.                | Pre registro CAC                                          | I/ Solicitud de acces                                             | so <mark>al Fondo.</mark>                               |                                                           |       |
|              |                       |                     |                    | Conc               | eptos que se pu                                           | eden incluir dentro c                                             | lel proyecto:                                           |                                                           | w .   |
|              |                       |                     |                    |                    |                                                           |                                                                   |                                                         |                                                           |       |

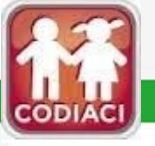

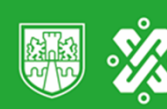

| GOBIERNO DE LA<br>CIUDAD DE MÉXICO | DIF |
|------------------------------------|-----|
|------------------------------------|-----|

16.1.

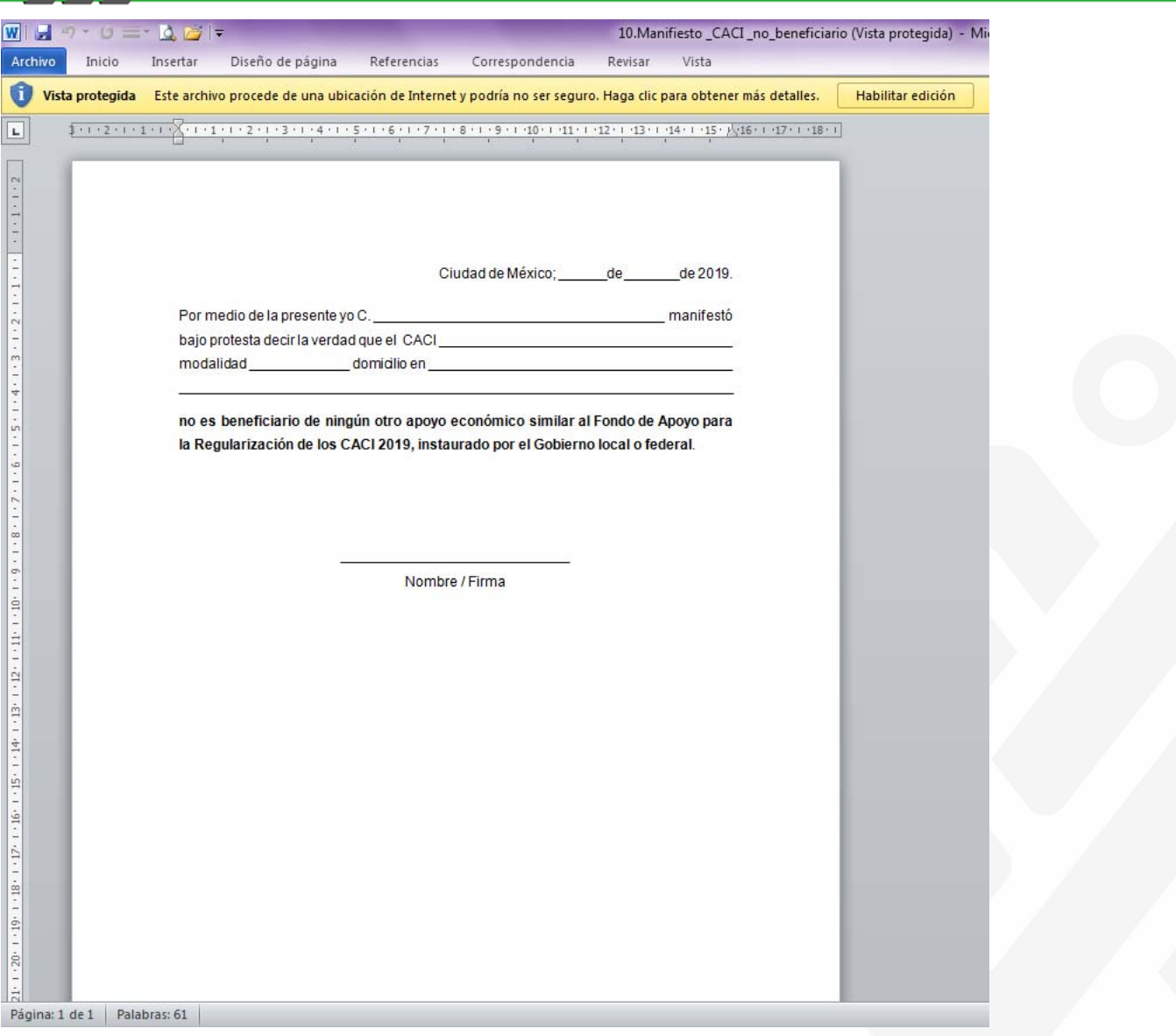

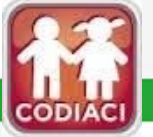

12.- Dar clic en Manifesto bajo protesta decir verdad que garantizo la prestación del servicio del CACI

GOBIERNO DE LA CIUDAD DE MÉXICO

DIF

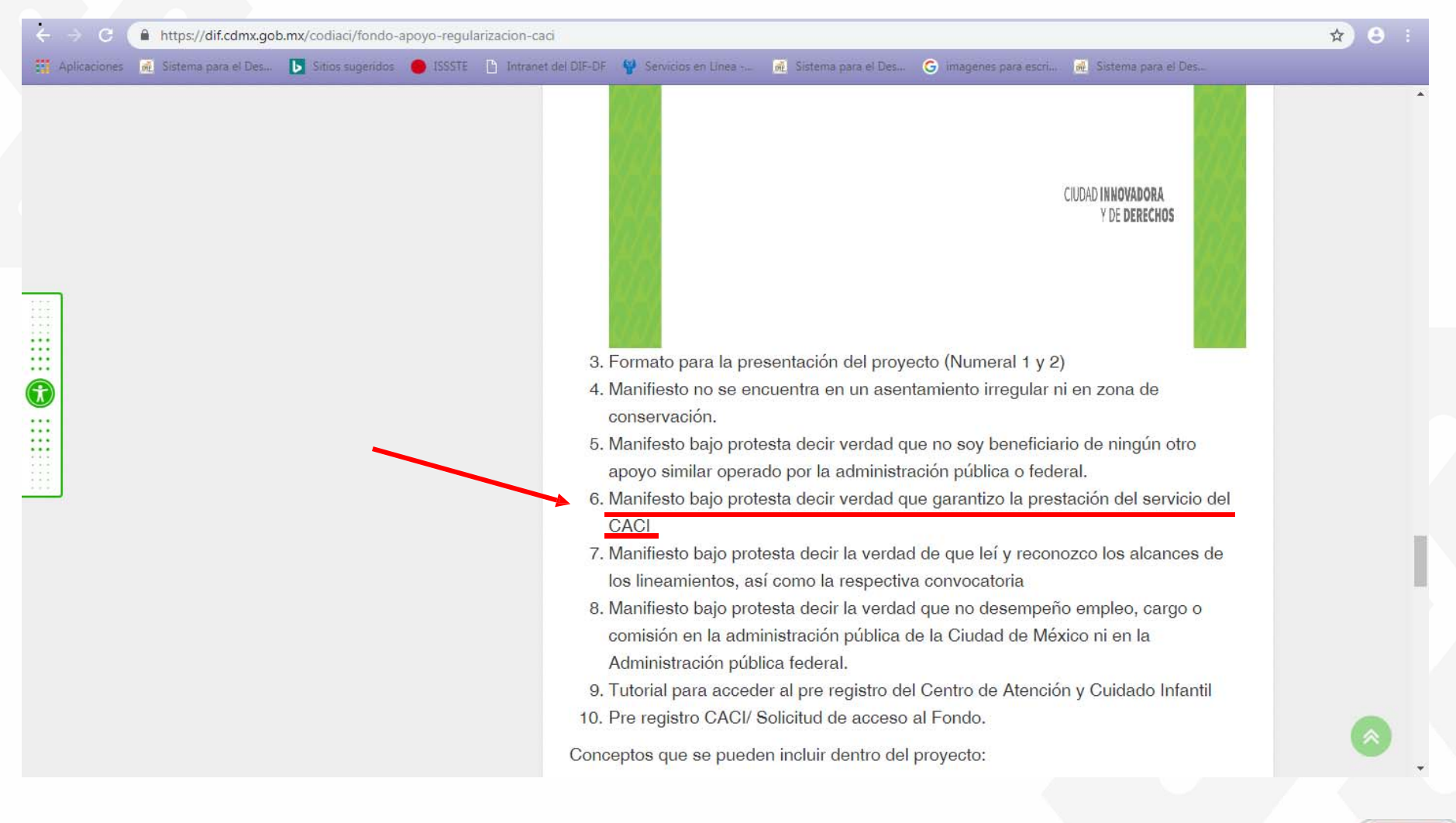

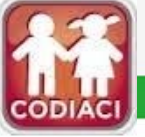

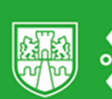

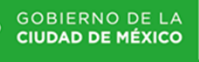

DIF

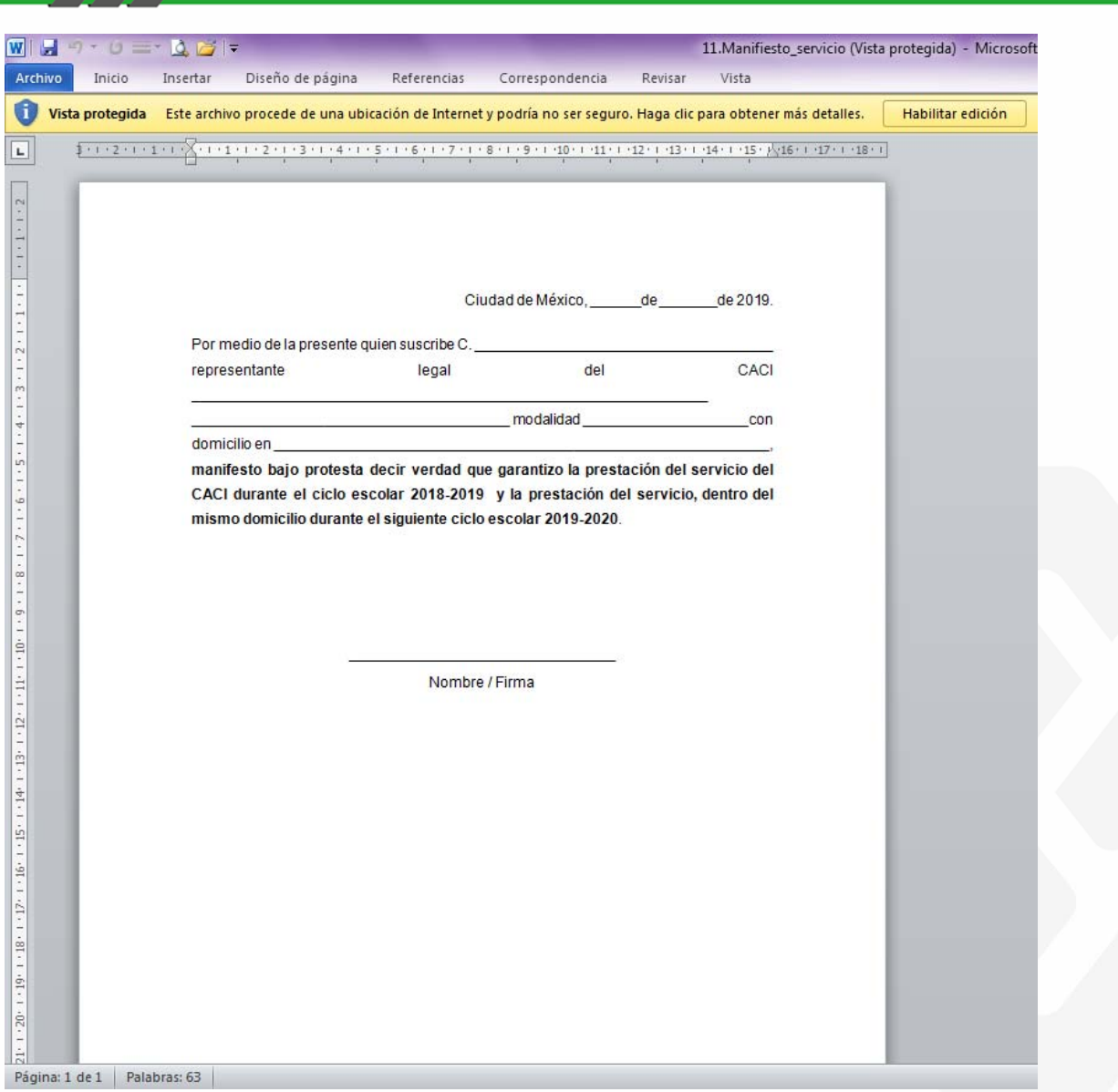

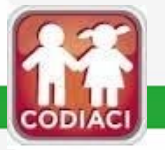

## 13.- Dar clic en Manifiesto bajo protesta decir la verdad de que leí y reconozco los alcances de los lineamientos, así como la respectiva convocatoria

GOBIERNO DE LA

DIF

| ← → C        | https://dif.cdmx.go   | b.mx/codiaci/fondo- | apoyo-regular | izacion-caci                                                                                                    |                                                                                                    |                                                                                                    |                         |                                                                                                    | ☆ 8 : |
|--------------|-----------------------|---------------------|---------------|----------------------------------------------------------------------------------------------------|----------------------------------------------------------------------------------------------------|----------------------------------------------------------------------------------------------------|-------------------------|----------------------------------------------------------------------------------------------------|-------|
| Aplicaciones | 💑 Sistema para el Des | Sitios sugeridos    | ISSSTE        | Intranet del DIF-DF                                                                                             | 😵 Servicios en Linea 🗤                                                                                                    | 🕷 Sistema para el Des                                                                                                    | . G imagenes para escri | ा 👼 Sistema para el Des                                                                                                    |       |
| Aplicaciones |                       | Sitios sugeridos    | ISSSTE        | <ul> <li>Intranet del DIF-DF</li> <li>3.</li> <li>4.</li> <li>5.</li> <li>6.</li> <li>7.</li> <li>8.</li> </ul> | Servicios en Linea<br>Formato para la pr<br>Manifiesto no se e<br>conservación.<br>Manifesto bajo pro<br>apoyo similar oper<br>Manifesto bajo pro<br>CACI<br>Manifiesto bajo pro<br>CACI<br>Manifiesto bajo pro<br>consión en la adr<br>Administración púl | esentación del proy<br>ncuentra en un ase<br>testa decir verdad o<br>ado por la administ<br>testa decir verdad o<br>otesta decir la verda<br>sí como la respecti<br>otesta decir la verda<br>ninistración pública<br>plica federal. | (Contro do Atoncio      | CIUDAD INNOVADORA<br>Y DE DERECHOS<br>2)<br>ni en zona de<br>ario de ningún otro<br>eral.<br>stación del servicio de<br>nozco los alcances de<br>nozco los alcances de<br>nozco ni en la |       |
|              |                       |                     |               | 9.<br>10.                                                                                                    | Pre registro CACI/                                                                                                    | Solicitud de acceso                                                                                                    | o al Fondo.             | on y Ouldado manti                                                                                                    |       |
|              |                       |                     |               | Conc                                                                                                    | ceptos que se puec                                                                                                    | len incluir dentro de                                                                                                    | el proyecto:            |                                                                                                    |       |
|              |                       |                     |               |                                                                                                    |                                                                                                    |                                                                                                    |                         |                                                                                                    |       |

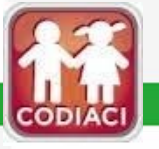

| • |
|---|
|   |

| DBIERNO DE LA  |
|----------------|
| UDAD DE MÉXICO |
|                |

DIF

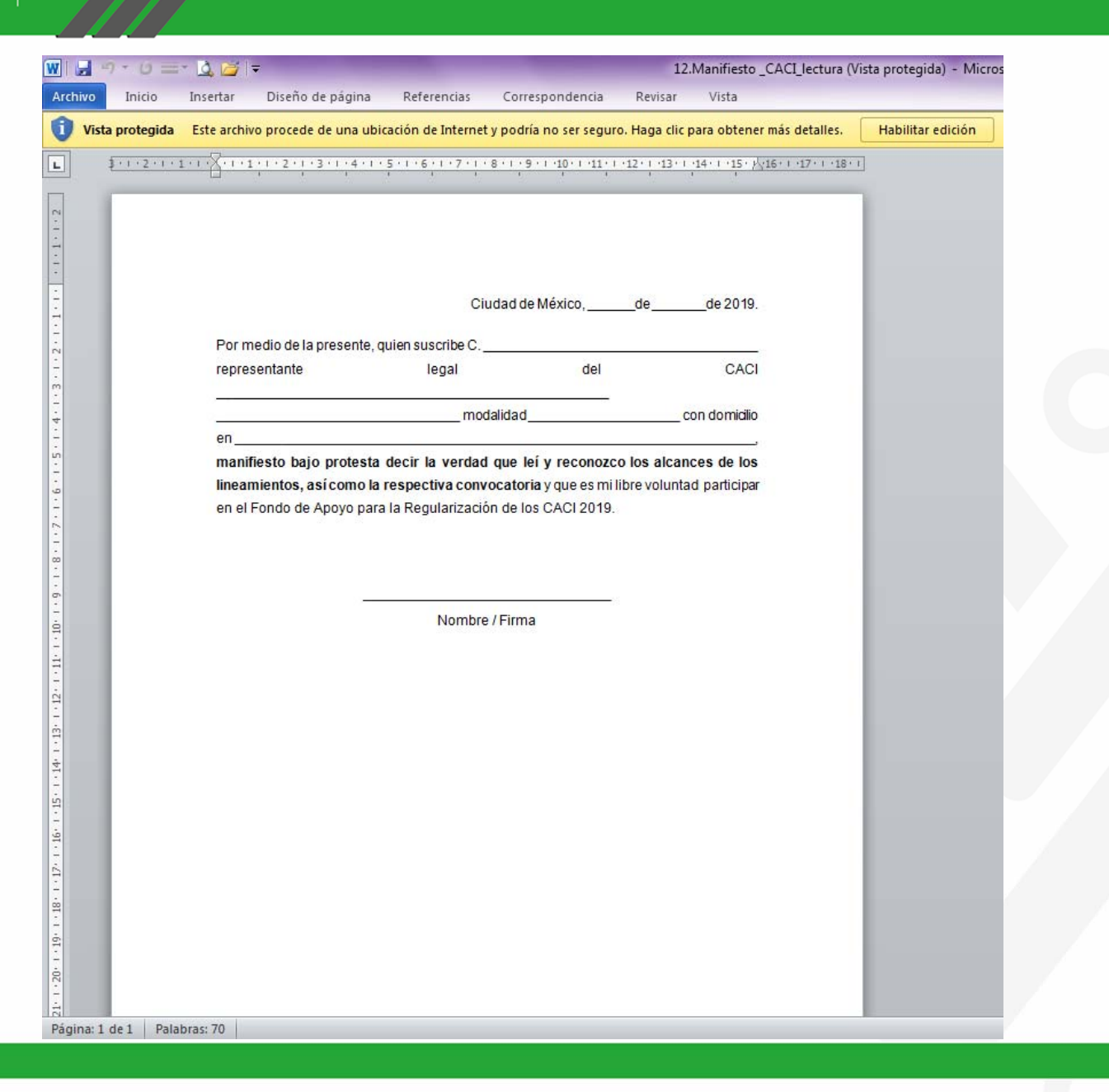

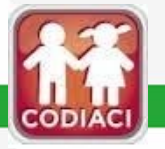

14.- Dar clic en Manifiesto bajo protesta decir la verdad que no desempeño empleo, cargo o comisión en la administración pública de la Ciudad de México ni en la Administración pública federal.

GOBIERNO DE LA CIUDAD DE MÉXICO

DIF

| ← → C        | https://dif.cdmx.gol  | b.mx/codiaci/fondo-a | apoyo-regula | rizacion-caci   |                                                                |                                            |                                                     |                       |                                |                       |                                                  |     | 🖈 😑 🗄 |
|--------------|-----------------------|----------------------|--------------|-----------------|----------------------------------------------------------------|--------------------------------------------|-----------------------------------------------------|-----------------------|--------------------------------|-----------------------|--------------------------------------------------|-----|-------|
| Aplicaciones | 👼 Sistema para el Des | Sitios sugeridos     | ISSSTE       | Intranet del DI | F-DF 🙀 Serv                                                    | icios en Linea                             | 👼 Sistema pa                                        | ara el Des            | G imagenes pa                  | ara escri             | 👼 Sistema para el Des                            |     |       |
|              |                       |                      |              |                 |                                                                |                                            |                                                     |                       |                                |                       | CIUDAD <b>Innovadora</b><br>Y de <b>Derechos</b> |     |       |
|              |                       |                      |              |                 | <ol> <li>Formate</li> <li>Manifies</li> <li>conserv</li> </ol> | o para la pr<br>sto no se e<br>ación.      | resentación d<br>ncuentra en                        | lel proye<br>un asen  | ecto (Numera<br>ntamiento irre | al 1 y 2)<br>egular n | )<br>i en zona de                                |     |       |
|              |                       |                      |              |                 | 5. Manifes                                                     | to bajo pro<br>imilar oper                 | etesta decir ve<br>ado por la ac                    | erdad q<br>dministra  | ue no soy be<br>ación pública  | neficia<br>o fede     | rio de ningún otro<br>ral.                       |     |       |
|              |                       |                      |              |                 | 6. Manifes                                                     | to bajo pro                                | testa decir v                                       | erdad q               | ue garantizo                   | la pres               | tación del servicio                              | del |       |
|              |                       | -                    |              |                 | 7. Manifies                                                    | sto bajo pro<br>amientos, a                | otesta decir la<br>Isí como la re                   | a verdao<br>espectiv  | d de que leí y<br>a convocator | / recon               | ozco los alcances o                              | de  |       |
|              |                       |                      |              |                 | 8. <u>Manifies</u><br>comisió<br>Adminis                       | sto bajo pro<br>n en la adn<br>tración pút | otesta decir la<br>ninistración r<br>olica federal. | a verdao<br>pública o | d que no des<br>de la Ciudad   | empeñ<br>de Méy       | o empleo, cargo o<br><u>cico ni en la</u>        | - 1 |       |
|              |                       |                      |              |                 | 9. Tutorial                                                    | para acce                                  | der al <mark>pre reg</mark>                         | gistro de             | el <mark>Centro de</mark> A    | Atenció               | n y Cuidado Infanti                              | l.  |       |
|              |                       |                      |              | C               | 10. Pre regi                                                   | stro CACI/                                 | Solicitud de                                        | acceso                | al Fondo.                      |                       |                                                  |     |       |

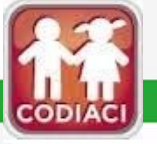

| S.                                     | GOBI<br>CIUDA |
|----------------------------------------|---------------|
| ~~~~~~~~~~~~~~~~~~~~~~~~~~~~~~~~~~~~~~ | CIUDA         |

| ERNO DE LA | DI |
|------------|----|
|------------|----|

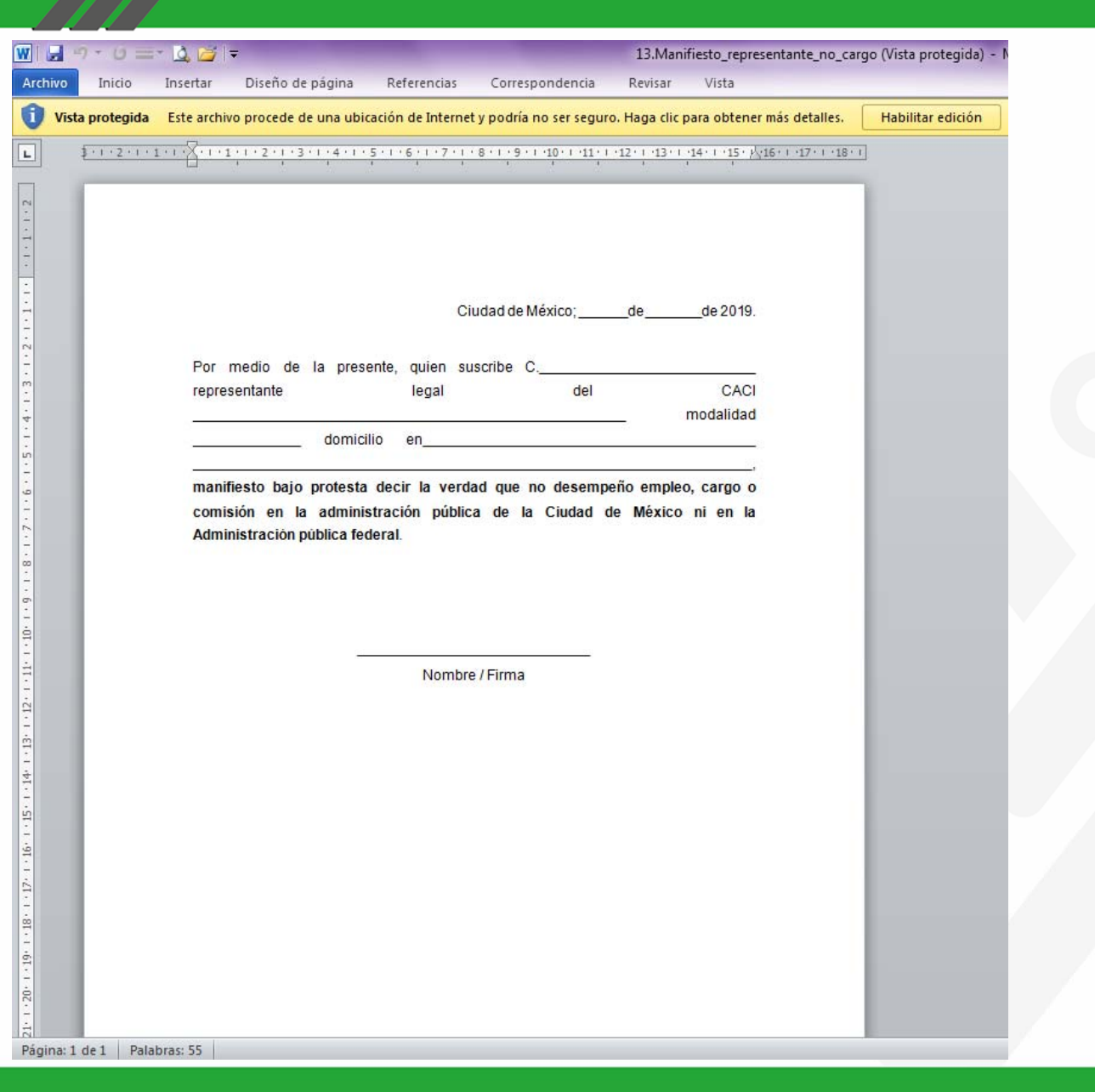

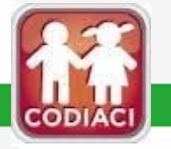

15.- Dar clic en Tutorial para acceder al pre registro del Centro de Atención y Cuidado Infantil

GOBIERNO DE LA CIUDAD DE MÉXICO

DIF

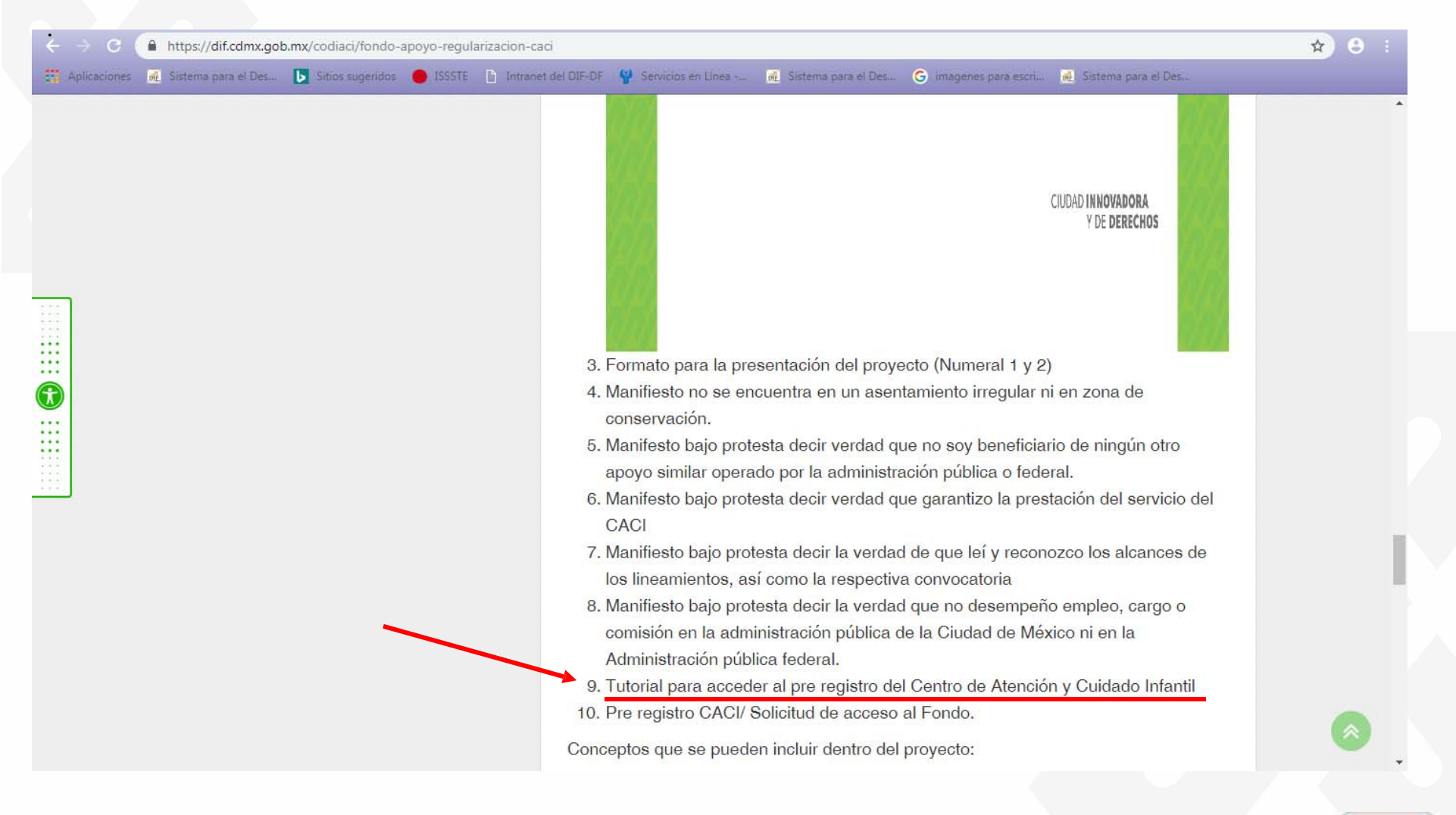

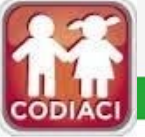

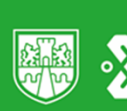

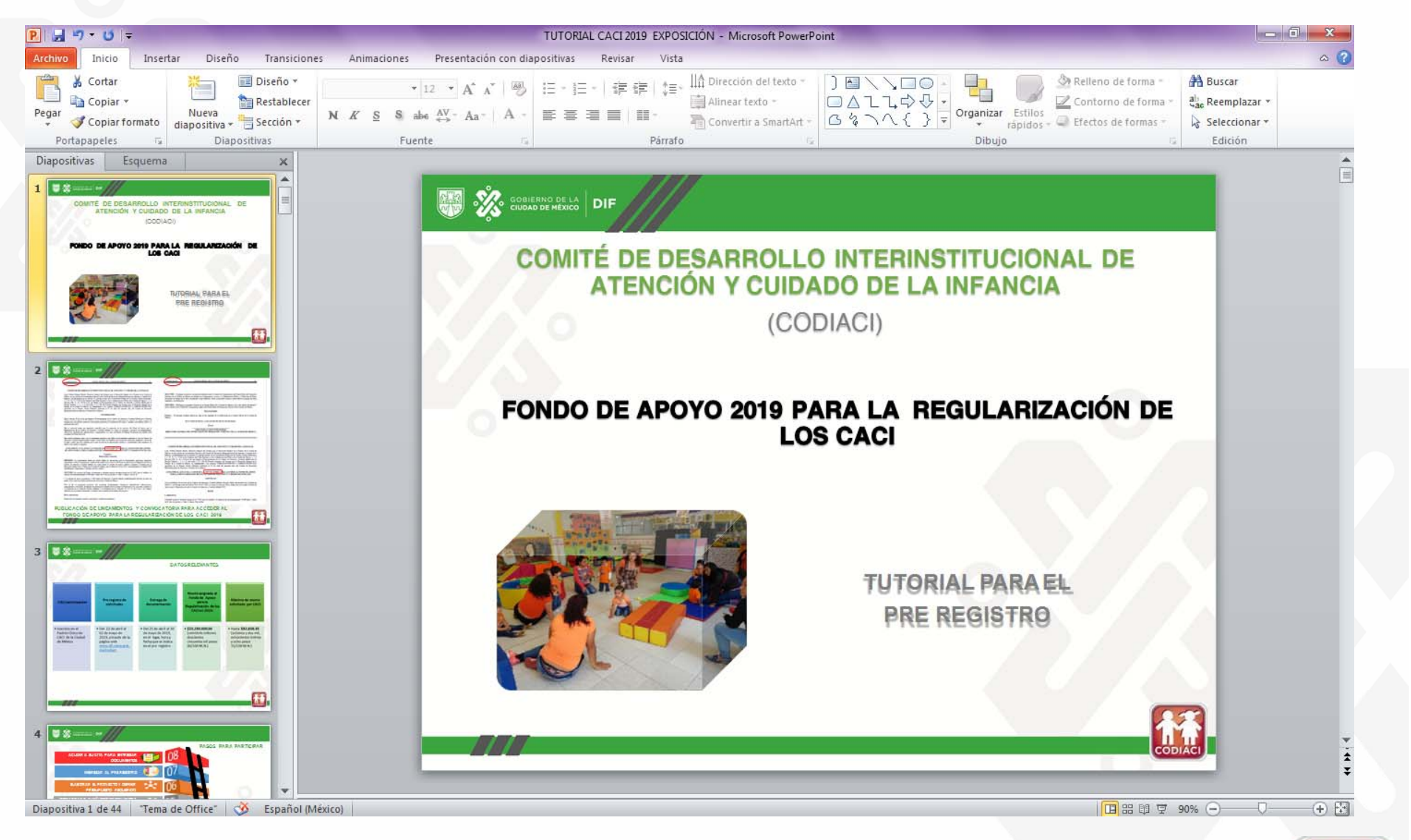

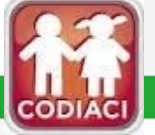

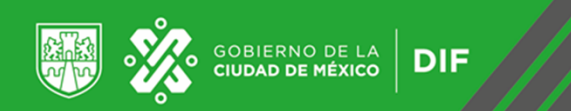

## 16.- Dar clic en Pre registro / Solicitud de acceso al Fondo.

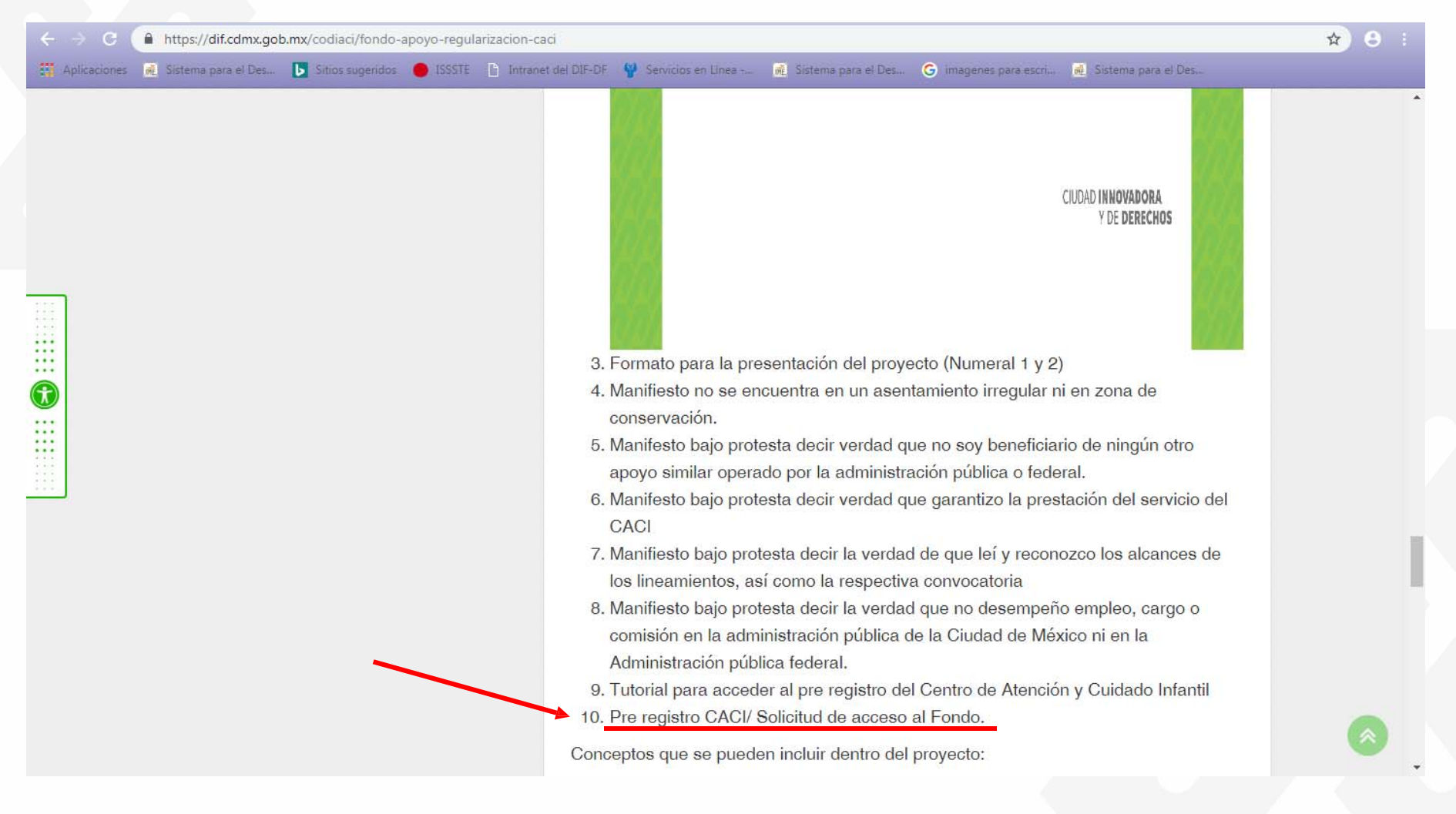

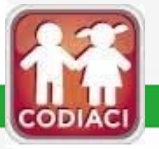

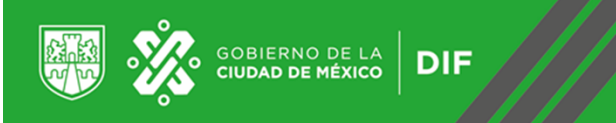

17.- Selecciona el tipo de clasificación a la que pertenece el CACI:

Público: si depende administrativamente de alguna institución pública.

Comunitario: si está inscrito en el Acuerdo de la Secretaría de Educación Pública (SEP) y la Secretaría de Educación de la Ciudad de México (SEDU)

| C 🛈 No es seguro   10.2.33.29/sui_dif/subsistemas/registros/caci/index.php                                                                                                    | ☆ 8 :                      |
|----------------------------------------------------------------------------------------------------|----------------------------|
| Aplicaciones 🧟 Sistema para el Des 💽 Sitios sugeridos \bullet ISSSTE 🕒 Intranet del DIF-DF 🦞 Servicios en Línea 🍕 Sistema para el Des 📀 imagenes para escri 🙀 Sistema para el Des                                                                                                    |                            |
|                                                                                                    |                            |
| PRE-REGISTRO DE CENTROS DE ATENCION Y CUIDADO INFANTIL (CACI) PARA ACCEDER AL FONDO DE APOYO 2019<br>REGULARIZACIÓN                                                                                                    | PARA SU                    |
| Ante el compromiso del Gobierno de la Ciudad, de garantizar y velar per la integridad de los capitalinos, específicamente en la atención de los infantes, se expide mediante Decret<br>19 de agosto de 2011 en la Gaceta Oficial del Distrito Federal, la Ley que Regula el Funcionamiento de los Centros de Atención y Cuidado Infantil para el Distrito Federal con la final<br>disciplinar las bases, lineamientos, condiciones y procedimientos prinimos para la instalación, operación y administración de los Centros de Atención y Cuidado Infantil (CACI). | o publicado el<br>lidad de |
| Clasificación del CACI                                                                                                    |                            |
| <seleccione> <seleccione>   COMUNITARIO   PRIVADO   PUBLICO</seleccione></seleccione>                                                                                                    |                            |
| Lenviar O Cancelar                                                                                                    |                            |
| <u>ruda o contacto</u>                                                                                                    |                            |
| Aviso de protección de datos personales                                                                                                    |                            |
| El Sistema para el Desarrollo Integral de la Familia DIF-CDMX, a través de la Dirección Ejecutiva de Apoyo a la Niñez y Desarrollo Comunitario (DEANDC) es el Responsable del tratamiento de datos personales y cuya finalidad es asignar recursos económ Atención y Cuidado Infantil, a través del Fondo de Apoyo para su Regularización. La dirección de la DEANDC es: Prol. Xochicalco #1000, Edificio A, 2do. Piso, Col. Santa Cruz Atoyac, C.P. 03310, Delegación Benito Juárez.                                                                              | icos a los Centros de      |
| dif.df.gob.mx JUNTOS POR TU B                                                                                                    | IENESTAR                   |
|                                                                                                    |                            |

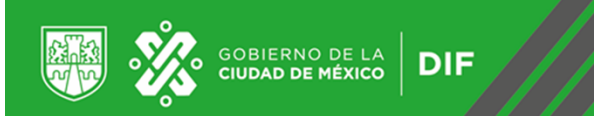

## 18. Selecciona el Nombre completo del CACI.

| C 🛈 No es seguro   10.2.33.29/sui_dif/subsistemas/registros/caci/index.php                                                                                                    | ☆ 8 :                                                         |
|----------------------------------------------------------------------------------------------------|---------------------------------------------------------------|
| 🚆 Aplicaciones 👼 Sistema para el Des ▶ Sitios sugeridos 🛑 ISSSTE 🗋 Intranet del DIF-DF 🍟 Servicios en Línea 💀 Sistema para el Des G imagenes para escri ൽ Sistema para el Des                                                                                                    |                                                               |
| SUI DIF-CDMX                                                                                                    |                                                               |
| PRE-REGISTRO DE CENTROS DE ATENCIÓN Y CUIDADO INFANTIL (CACI) PARA ACCEDER AL FONDO DE APOY<br>REGULARIZACIÓN                                                                                                    | 'O 2019 PARA SU                                               |
| Ante el compromiso del Gobierno de la Ciudad, de garantizar y velar por la integridad de los capitalinos, específicamente en la atención de los infantes, se expide media<br>19 de agosto de 2011 en la Gaceta Oficial del Distrito Federal, la Ley que Regula el Funcionamiento de los Centros de Atención y Cuidado Infantil para el Distrito Federal<br>disciplinar las bases, lineamientos, condiciones y procedimientos mínimos para la instalación, operación y administración de los Centros de Atención y Cuidado Infantil | ante Decreto publicado el<br>l con la finalidad de<br>(CACI). |
| Clasificación del CACI                                                                                                    |                                                               |
| Nombre completo del CACI                                                                                                    |                                                               |
| <seleccione> T<br/>Seleccione</seleccione>                                                                                                    |                                                               |
| CURP de Responsable del CACI                                                                                                    |                                                               |
|                                                                                                    |                                                               |
|                                                                                                    |                                                               |
|                                                                                                    |                                                               |

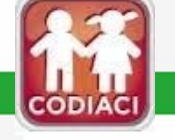

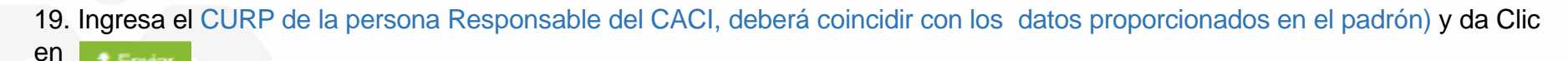

×

GOBIERNO DE LA CIUDAD DE MÉXICO

DIF

| → C A No es seguro   10.2.33.29/sui_dif/subsistemas/registros/caci/index.php                                                                                                    | * 8                                                                                                    |
|----------------------------------------------------------------------------------------------------|----------------------------------------------------------------------------------------------------|
| uplicaciones 👼 Sistema para el Des 🚺 Sitios sugeridos 🔴 ISSSTE 🚡 Intranet del DIF-DF 🦞 Servicios en Línea 👼 Sistema para                                                                                                    | el Des 🌀 imagenes para escri 👼 Sistema para el Des                                                                                                    |
| SUI DIF-CDMX                                                                                                    |                                                                                                    |
|                                                                                                    |                                                                                                    |
| RE-REGISTRO DE CENTROS DE ATENCIÓN Y CUIDADO INFANTIL (CACI) PAR                                                                                                    | A ACCEDER AL FONDO DE APOYO 2019 PARA SU                                                                                                    |
| EGULARIZACION                                                                                                    |                                                                                                    |
| nte el compromiso del Gobierno de la Ciudad, de garantizar y velar por la integridad de los capitalinos, específicam<br>1 de agosto de 2011 en la Gaceta Oficial del Distrito Federal, la Ley que Regula el Funcionamiento de los Centros de<br>sciplinar las bases. lineamientos, condiciones y procedimientos mínimos para la instalación, operación y administra | ente en la atención de los infantes, se expide mediante Decreto publicado el<br>e Atención y Cuidado Infantil para el Distrito Federal con la finalidad de<br>ación de los Centros de Atención y Cuidado Infantil (CACI). |
| lasificación del CACI                                                                                                    |                                                                                                    |
| OMUNITARIO 🔻                                                                                                    |                                                                                                    |
| Iombre completo del CACI                                                                                                    |                                                                                                    |
| DIF-DF V                                                                                                    |                                                                                                    |
| CURP de Responsable del CACI                                                                                                    |                                                                                                    |
|                                                                                                    |                                                                                                    |
| SOAA070317HMCRNXA7                                                                                                    |                                                                                                    |
|                                                                                                    |                                                                                                    |
| Lenviar O Cancelar                                                                                                    |                                                                                                    |
| lif.df.gob.mx                                                                                                    | JUNTOS POR TU BIENESTAR                                                                                                    |
|                                                                                                    |                                                                                                    |
|                                                                                                    |                                                                                                    |

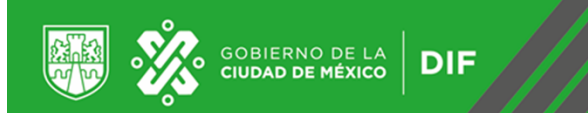

## 20. Ingresa los Datos Generales del CACI.

|              | No es seguro   10.    | 2.33.29/sui_dif/subsis | temas/regist | tros/caci/pre_registro.p | hp?d=MTMzMQ==        |                       |                       |                       | Q | ☆ | 8 |
|--------------|-----------------------|------------------------|--------------|--------------------------|----------------------|-----------------------|-----------------------|-----------------------|---|---|---|
| Aplicaciones | 🙀 Sistema para el Des | Sitios sugeridos       | ISSSTE       | Intranet del DIF-DF      | 🔮 Servicios en Línea | 💼 Sistema para el Des | G imagenes para escri | 👼 Sistema para el Des |   |   |   |
| SU           | DIF-C                 | DMX                    |              | 1                        |                      |                       |                       |                       | 1 |   |   |

## SOLICITUD DE ACCESO AL FONDO DE APOYO PARA LA REGULARIZACIÓN DE LOS CACI

I. DATOS GENERALES DEL CACI

| Nombre Completo del CACI<br>DIF-DF                                                 | Clasific<br>PRIVAL      | cación del CACI<br><mark>DO</mark> | Ente<br>PRIV              | o Institución c<br><mark>/ADO</mark> | con el que participa |                               |  |
|------------------------------------------------------------------------------------|-------------------------|------------------------------------|---------------------------|--------------------------------------|----------------------|-------------------------------|--|
| * Los datos solicitados en este campo son obligatorios                             |                         |                                    |                           |                                      |                      |                               |  |
| Modelo de Atención *                                                               | Clave L                 | Unica SEP                          |                           |                                      | Fecha de apertura    | x                             |  |
| <seleccione></seleccione>                                                          | Υ.                      |                                    |                           |                                      | dd/mm/aaaa           |                               |  |
| Cuota de Recuperación y/o corresponsabilidad mensual por niña<br>anteponer '\$') * | o niño (no Tipo de      | e vialidad *                       |                           | ×                                    | Nombre de vialidad   | 8                             |  |
|                                                                                    |                         | CCCIOND                            |                           |                                      |                      |                               |  |
| No. Ext(Mz) *                                                                      | No. Int.                | L(Lt) *                            |                           |                                      | C.P. *               |                               |  |
| Tipo de asentamiento * Nor                                                         | mbre del asentamiento * | (                                  | Alcaldía *                |                                      |                      | Índice Desarrollo Social      |  |
| <seleccione> v</seleccione>                                                        |                         |                                    | <seleccione></seleccione> |                                      | ٣                    |                               |  |
| Entre calle * Y c                                                                  | alle *                  |                                    | Número telefónico del CA  | ACI *                                |                      | Correo Electrónico del CACI * |  |
|                                                                                    |                         |                                    |                           |                                      |                      | email@dominio.com             |  |

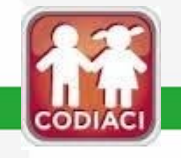

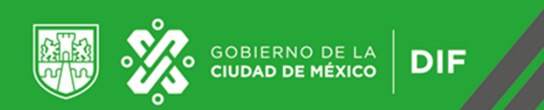

## 21. Ingresa los Datos de la persona Responsable del CACI.

| II. DATOS DEL RESPONSABLE DEL CACI |                    |                         |                            |
|------------------------------------|--------------------|-------------------------|----------------------------|
| Apellido Paterno *                 | Apellido Materno * | Nombre(s) *             | Clave Única de Población * |
| Teléfonos de Contacto *            | Teléfono Celular   | Correo Ele<br>email@doi | ctrónico *<br>ninio.com    |

## 22. Ingresa el Tipo de Personalidad (física o moral, conforme a los documentos que lo acrediten) y posteriormente los Datos de la persona Representante legal

| III. PERSONALIDAD DEL INTERESADO                                |                                              |                                           |             |                   |          |
|-----------------------------------------------------------------|----------------------------------------------|-------------------------------------------|-------------|-------------------|----------|
| Tipo de persona<br>◎ Fisica ⊛ Moral                             | que si es persona Moral o Física             |                                           |             |                   |          |
| Registro Federal de Causantes *                                 |                                              |                                           |             |                   |          |
| Denominación Social *                                           | Si los datos de la perso                     | ona representante legal sor               | n los       |                   |          |
| Datos del Representante Legal                                   | mismos que los de la                         | responsable, dar clic.                    |             |                   |          |
| Mismo que el Responsable del CACI                               |                                              |                                           |             |                   |          |
| Apellido Paterno *                                              | Apellido Materno *                           | N                                         | lombre(s) * |                   |          |
|                                                                 |                                              |                                           |             |                   |          |
| Instrumento o documento con el que acredita la persona<br>moral |                                              |                                           |             |                   |          |
| Número de folio *                                               | Nombre del Notario, Corredor Público, Juez o | Número de Notaría, Correduría o Juzgado * | • Ent       | idad Federativa * |          |
|                                                                 | Funcionario Publico *                        |                                           | <           | Seleccione>       | <b>v</b> |
|                                                                 |                                              |                                           |             |                   |          |
| Número de folio *                                               | Nombra del Notario. Corrador Público. Juaz o | Número de Notaría, Correduría o Juzgado * | 5 Enf       | idad Ecdorativa * |          |
|                                                                 | Funcionario Público *                        | Numero de Notaria, coneduna o 502gado     | <           | Seleccione>       |          |
|                                                                 |                                              |                                           |             |                   | (Com)    |
|                                                                 |                                              |                                           |             |                   | CODIACI  |

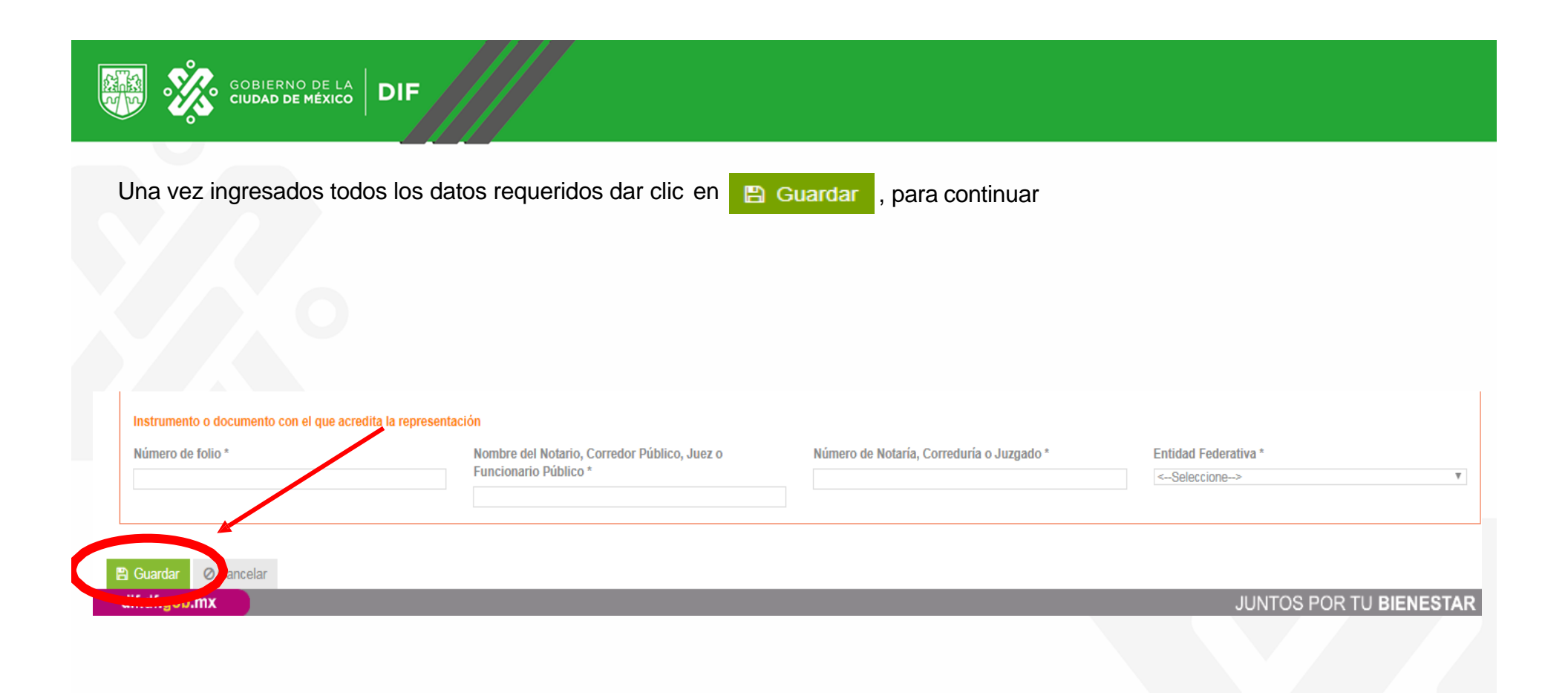

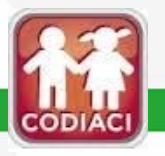

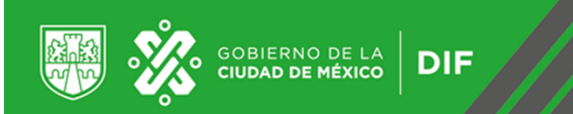

23. A continuación se desplegará un módulo para registrar los Datos del presupuesto.

| ← → C ▲ No es seguro   10.2.33.29/sui_dif/su      | ibsistemas/registros/caci/presupuesto | php?d=MTMzMQ==                                     | <b>Q ☆ ⊖</b> :         |
|---------------------------------------------------|---------------------------------------|----------------------------------------------------|------------------------|
| SUI DIF-CDMX                                      | (                                     |                                                    |                        |
| Presupuesto solicitado                            |                                       |                                                    |                        |
| Nombre Completo del CACI<br>DIF-DF                | Clasificación del CACI<br>PRIVADO     | Ente o Institución con el que participa<br>PRIVADO |                        |
| DATOS DEL PRESUPUESTO                             |                                       |                                                    |                        |
| Concepto<br>PISO<br>* Cantidad<br>10<br>R Agregar |                                       | Unidad de Medida Meta * Precio *<br>CAJA * 1 1000  |                        |
| Concluir O Cancelar                               |                                       |                                                    |                        |
|                                                   |                                       |                                                    |                        |
| dif.df.gob.mx                                     |                                       | JUNTOS POR T                                       | U BIENESTAR<br>CODIACI |

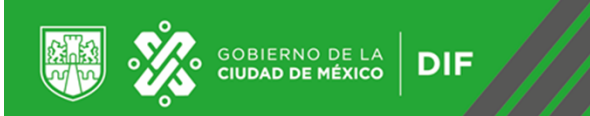

24. Indique la meta y cantidad del insumo o servicio requerido y da clic en Se podrán agregar todos los conceptos se consideren necesarios para cada meta.

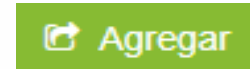

| DS DEL PRESUPUESTO  |          |                 |                          |             |               |   |   |   |
|---------------------|----------|-----------------|--------------------------|-------------|---------------|---|---|---|
| epto                |          |                 | Unidad de Medida<br>CAJA | Meta *<br>T | Precio * 1000 |   |   |   |
| ntidad              |          |                 |                          |             |               |   |   |   |
| Agregar             |          |                 |                          |             |               |   |   |   |
|                     |          |                 |                          |             |               |   |   |   |
| luir Ø Cancelar     |          |                 |                          |             |               |   |   |   |
| ATOS DEL PRESUPUES  | то       |                 |                          |             |               |   |   |   |
| oncepto             |          |                 |                          |             |               |   |   |   |
|                     |          |                 |                          |             |               |   |   |   |
|                     |          |                 |                          |             |               |   | _ |   |
| Presupuesto por Cor | ncepto   |                 |                          |             |               |   |   |   |
| Concepto            | Cantidad | Precio Unitario | Unidad de Medida         | Meta        | Total         |   |   |   |
| PISO                | 10       | 1,000.00        | CAJA                     | 12          | 10,000.00     | 0 |   |   |
|                     |          |                 |                          | Gran Total  | 10,000.00     |   |   |   |
|                     |          |                 |                          |             |               |   |   |   |
|                     |          |                 |                          |             |               |   |   |   |
|                     |          |                 |                          |             |               |   |   | 8 |
|                     | /        |                 |                          |             |               |   |   |   |

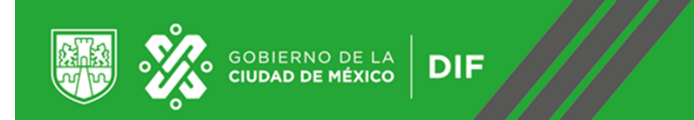

25.- El sistema está programado para que automáticamente señale la cantidad total por concepto, así también, la cantidad del Gran total, mismo que no deberá rebasar los

\$82,838.35 (tope máximo por autorizar por proyecto).

| concepto     Unidad de Medida     Meta *     Precio *       PISO     CAJA     1     1000       * Cantidad       10     10 | DATOS DEL PRESUPUESTO          |                                |                            |              |                        |
|----------------------------------------------------------------------------------------------------|--------------------------------|--------------------------------|----------------------------|--------------|------------------------|
| * Cantidad                                                                                                    | concepto<br>PISO               | li.                            | Unidad de Medida<br>CAJA v | Meta *<br>1  | Precio * 1000          |
| C Agregar                                                                                                    | * Cantidad<br>10<br>It Agregar |                                |                            |              |                        |
| Concluir O Cancelar 17. Una vez insertados todos los conceptos requeridos, deberá dar clic en: 🕒 Concluir                 | Concluir Ø Cancelar            | 17. Una vez insertados todos l | los conceptos requerid     | os, deberá d | ar clic en: 🖺 Concluir |

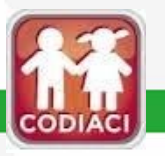

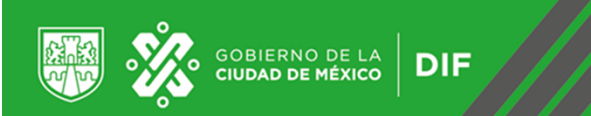

26.- . A continuación se desplegará la siguiente pantalla y usted deberá imprimir el Imprimir Pre-Registro. *No olvide* presentar este documento por duplicado el día de su cita.

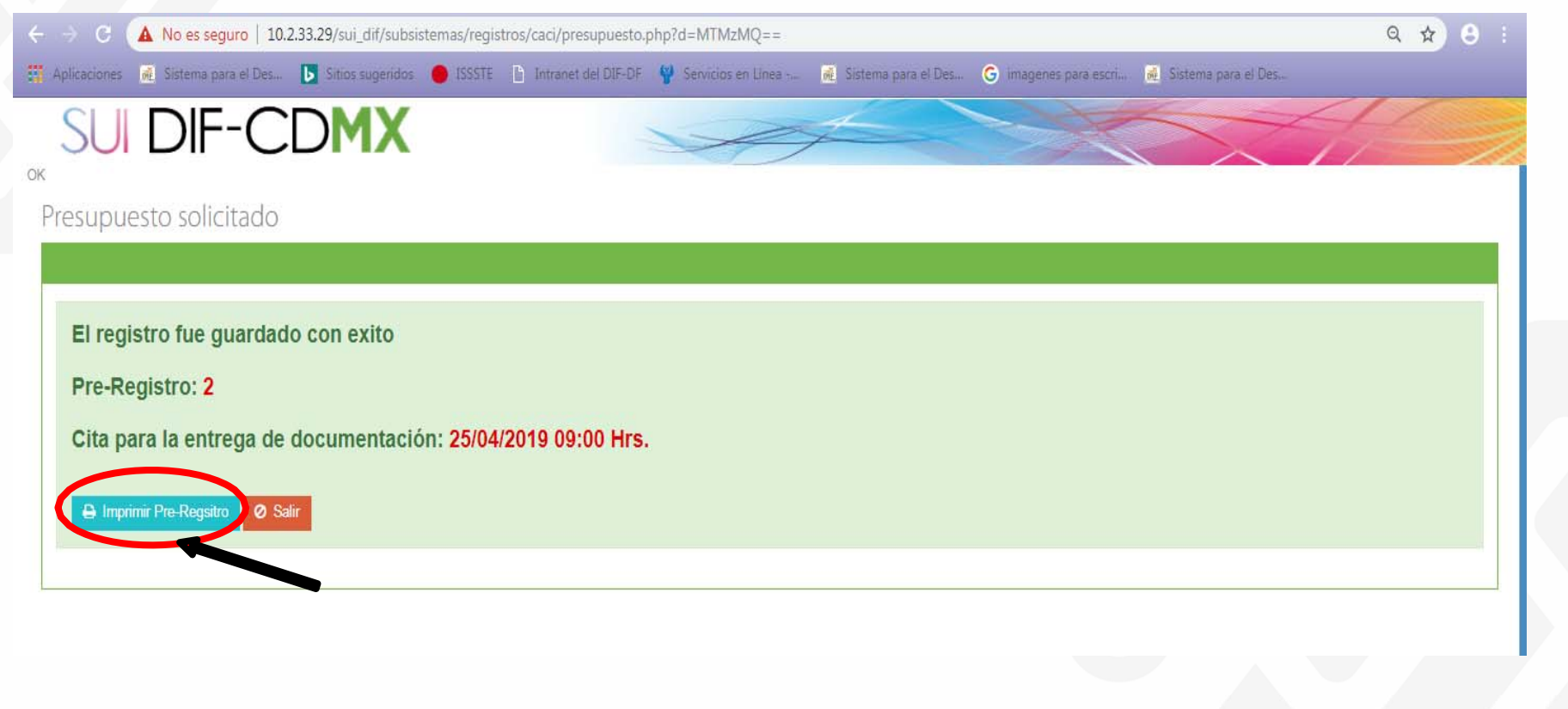

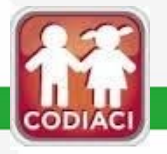

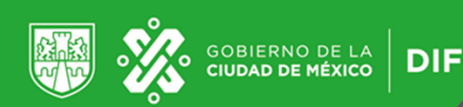

Imprimir por duplicado el documento descargado (Pre registro / solicitud y presupuesto solicitado)

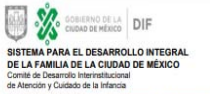

|                     | CIUDAD INNOVADORA<br>Y DE DERECHOS |
|---------------------|------------------------------------|
| Folio Pre-registro: | CACI/ 2 / 2019                     |
| Fecha               | 17/04/2019                         |

#### PRE-REGISTRO DE CE DE ATENCIÓN Y CUIDADO INFANTIL (CACI DE APOYO 2019 PARA SU REGULARIZACIÓN PARA ACCEDER AL FONDO

actér y documentación proporcionade es verificas, por lo que en caso de existir hisiectad en ella, liergo plano conocimiento que se episcaria has sanciones administrativas y paras es váccen con habedad ante la autoridad competente, en Vernicos del articulo 32 de la Ley de Procedimiento Administrativo, con relación el 211 del Códgo Penal, ambos de la Cudad o Información al interesado sobre el tratamiento de sus datos personales niegal de la Familia Cludad de Misico, a través de la Dirección Operativa de Centros de Educación inicial y Almentación es el Responsable del tratamiento de deba personales y cuya finalis Vención y Cudado Infanti, a través del Fondo de Apoyo para su Regularización. Los debas personales reacientadas Desarrollo Soche y Loberno, Lonzacrat untitue, socie se e star su regativa para el tratamiento de sun datos paracraixes e n Possalin de Suphoe Obligados, directamente en la Unidad de

#### L DATOS GENERALES DEL CENTRO DE ATENCIÓN Y CUIDADO INFANTIL (CACI)

| Los datos solicitados en este campo son obliga     | itorios.                              |                                      |                              |              |  |  |
|----------------------------------------------------|---------------------------------------|--------------------------------------|------------------------------|--------------|--|--|
|                                                    | NOMBRE                                | COMPLETO DEL CACI:                   |                              |              |  |  |
|                                                    | 2000 A.M. A.                          | DIF-DF                               |                              |              |  |  |
| Modelo de Atención: CACI                           |                                       | Clasificación del CACI*              | PRIVADO                      |              |  |  |
|                                                    | Señale el ente o institución con el q | ue participa o de la que depende adm | nistrativamente              |              |  |  |
|                                                    |                                       | PRIVADO                              |                              |              |  |  |
| Clave Unica SEP(En                                 | caso de contar con ella)              | F                                    | echa de Apertura* (dd/mm/a   | (333))       |  |  |
| T                                                  | TRYT                                  |                                      | 17/04/2019                   |              |  |  |
| Cuota                                              | de recuperación y/o corresponsabilid  | ad mensual por Niña(o) incluyendo la | aportación institucional*    |              |  |  |
|                                                    |                                       | \$ 1,000.00                          |                              |              |  |  |
| Tipo de vialidad*                                  | Nombre de la                          | vialidad*                            | N°Ext. (Mz)*                 | N°Int. (Lt)* |  |  |
| CALLE                                              | SOR JU                                | ANA                                  | 32                           | 12           |  |  |
| G                                                  | olonia*                               | C.P.*                                | Alca                         | sidia"       |  |  |
| CIUDAD CIUDAD                                      |                                       | 12630                                | TLALPAN                      |              |  |  |
| Especificar entre que calles se encuentra ubicado" |                                       |                                      | Índice de Desarrollo Social  |              |  |  |
| LEONA y VICARIO                                    |                                       | ALTO                                 |                              |              |  |  |
| Número telefónico del                              | CACI*                                 | Correo El                            | Correo Electrónico del CACI* |              |  |  |
| 56040127                                           |                                       | stacy s                              | tar@hotmail.com              |              |  |  |

| to the second second second second second second second second second second second second second second second |  |
|----------------------------------------------------------------------------------------------------|--|
| MEXICO                                                                                                    |  |
|                                                                                                    |  |
| Loom                                                                                                    |  |
|                                                                                                    |  |
| Moral                                                                                                    |  |
|                                                                                                    |  |
| mbre(s)*                                                                                                    |  |
| DE MEXICO                                                                                                    |  |
|                                                                                                    |  |
|                                                                                                    |  |
| NºInt. (Lt)*                                                                                                    |  |
| 12                                                                                                    |  |
|                                                                                                    |  |

#### LA (EL) SOLICITANTE ANEXA COPIA SIMPLE, LEGIBLE SIN RASGADURAS, TACHAI DCUMENTOS, DE ACUERDO A SU CLASIFICACIÓN, ASÍ COMO ARCHIVOS ELECTRÓI itud de acceso al Fondo en el formato que generará el sistema en su pre registro a través del portal DIF Ciudad de México en el apartado del C //dif cdmx gob mx/l

Intercentingue may: Proyecto original impreso a color (por duplicato) conforme a lo especificado en el formato 2019 publicado en el portal del DIF Ciudad de Mé IACI (http://dif.cdmx.gob.mu/); Numeral 1 y 2 Formato word editable, numeral 3 en PDF. ) Manifestación bajo protesta de decir verdad que el CACI no se encuentra en un asentamiento irregular ni en zona de conservi ) Identificación oficial del representante legal donde se observe el nombre completo, la fotografía y firma (cred cial para votar, cédu

JRAS O ENMENDADURAS, DE LOS SIGUIENTES

) Comprobante de estudios del responsable del Centro Comunitario de Atención a la Infancia (cédula profesional, título, certificado

Comprotenie de estado estado est estado estado estado estado estado estado estado estado estado estado estado estado estado estado estado estado otro apoyo económico similar instaurado por el Gobierno local o federal. n bajo protesta de decir verdad que cuenta con la garantía de prestar el servicio del CACI en el inmueble durante el año 2 el ingreso de su solicitud

el Fondo. Un croquis o mapa de referencia geográfica del CAC

#### ente para el caso de los que se encuentren en la modalidad de

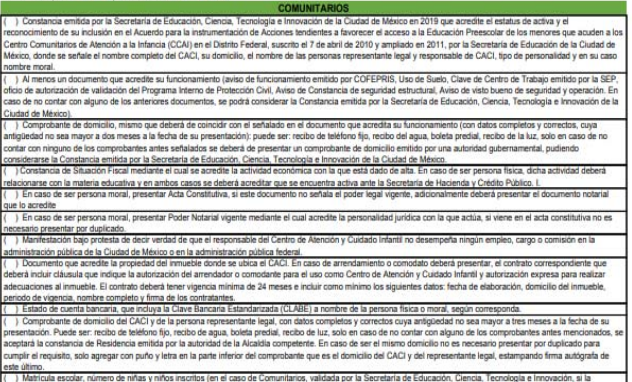

constancia emitida lo señala, no es necesario presentar un documento adicional).

|   | PUBLICUS                                                                                                    |
|---|----------------------------------------------------------------------------------------------------|
| ſ | ) Constancia original, actualizada, emitida por el Titular del área responsable de la administración u operación del o los CACI, donde se señale mínimamente lo siguiente: |
| l | Nombre completo del CACI, Director(a) del Plantel o Coordinador (a) Nombre completo y cargo de quien emite la constancia, domicilio, teléfono y correo institucionales.    |
| I | ) Instrumento legal que faculta a la unidad administrativa con la representatividad legal.                                                                                 |
| I | ) Nombramiento de la persona representante legal.                                                                                                    |

ers acceder al Fondo de Apoyo para la Regularización de los Cientos de Alención y Cualdedo Interlil 2019, así como su respectiva Convocatoria y que constro de Avieo de Prinacidad para el tratemiento de ma do que esteri pantiente en la pácies veux dificienzado ma para concour al Les opolías la apotación de la presente solicitud Conforme a lo que debare el Contil de Desurción trátegicana de Avención y

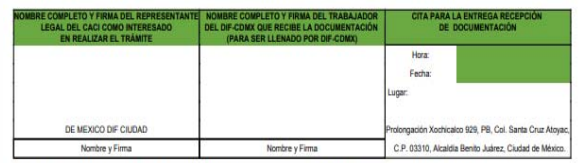

No dry oprivativnitelity op in providenit for each incrementar para para di la threesine Episotica di Caterna de Caterna de Caterna

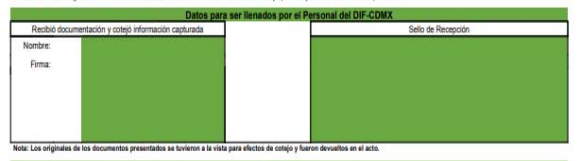

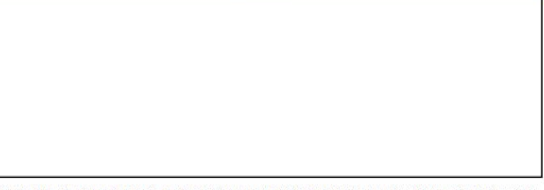

El Balancia y au Oscartino Integral de la Familia de L'Ordel de Conduct de Micros, a través de la Discubic Equinites de Conduct de Discubic Integrativa de la Balancia por Saladad es apor recreasos condencies a los Conses de Macros, a Conduct de Micros, a Discubica Los delas parasites incuelantes surás menentidas a las integratos de la Conseinó. Tecios ca Antonia, es as la Micros Antonia, for a Antonia, por subjetivadora. Las delas parasites incuelantes surás menentidas a las integratos de las Conseinós Tecios ca Antonia, es as la Micros Antonia de las paras a validad es as es an validantes insolitades es a las distribucios es as las distribucios de las distribucios de las dis

Encación carear, Tending a Innovación Iodiania y Baineste Baid, y Contrairio Baerra, Males a la Culad M Micro con In Mondal de opis sare invaluata la selecimate y insi opisicamente y melos disponibles para manhatar la ingelina para el tradimiente da se data pennadas serà a travis de pieror su diversi en disponible para a disponible da su data para manhatar la ingelina para el tradimiente da bata Presandas en Passal a disponible da su data para el tradimiente en la gelina de tradimiente da bata Presandas en Passal a disponible da su data para el tradimiente en la gelina de tradimiente da bata Presandas en Passal a disponible da su data para el tradimiente da la contrata da la contrata da la contrata da la contrata de tradimiente en la bata de disponible da para da la contrata e a la contrata da mangana da la contrata da la contrata da

projectos presentados para considerar ao visibilidad. Los destas de consectos de la consectión de la consectión de la consect

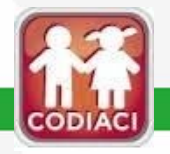

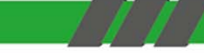

### Ejemplo de vista de impresión del presupuesto solicitado

### FONDO DE APOYO PARA LA REGULARIZACIÓN DE LOS CENTROS DE ATENCIÓN Y CUIDADO INFANTIL 2019

Folio Pre-registro: CACI/ 2 /2019

#### PRESENTACIÓN DE PROYECTOS

#### 3 PRESUPUESTO SOLICITADO

GOBIERNO DE LA CIUDAD DE MÉXICO

DIF

Es la descripción monetaria por cada concepto y/o actividad que se llevara a cabo para el mejoramiento del CACI. Estimación del recurso solicitado.

### 3.1 Desglose presupuestal por concepto.

| Meta       | Concepto | Cantidad | Precio Unitario | Unidad de Medida | Total        |
|------------|----------|----------|-----------------|------------------|--------------|
| 12         | PISO     | 10       | 1000            | CAJA             | \$ 10,000.00 |
|            |          |          |                 |                  |              |
| Gran Total |          |          |                 |                  | \$ 10,000.00 |

3.2 Monto total solicitado(número y letra): \$ 10,000.00, DIEZ MIL PESOS 00/100 M.N.

Nombre y firma de la o el representante legal del CACI

Nombre y firma de la o el responsable del CACI.

DE MEXICO DIF CIUDAD

DE MEXICO DIF CIUDAD

El Sistema para el Desarrollo Integral de la Familia de la Ciudad de Máxico, a través de la Dirección Ejecutiva de Cantros de Educación Inicial y Alimentación, es la Responsable del tratamiento de datos personales y cuya finalidad es asignar recursos económicos a los Centros de Atención y Cuidado Infantil, a través del Fondo de Apoyo para su Regularización. Los datos personales recabados seria transmitidos a los integrantes de la Comisión Técnica conformada por las Becrutarias de Baluó, Gestión Integral de Riesgos y Protección Civil; Educación Civil; Educación Elencia, Tecnologia e Innovación; Inclusión y Bienestar Social; y Contraioria General, todos de la Ciudad de Máxico con la finalidad de que sean evaluadas las solicitudes y los proyectos presentados para considerar su viabilidad. Los mecanismos y medios disponibles para manifestar su negativo para el Unidado enformación personales ser a través de lo General de ejecer seus derechos de acceso, rectificación, cancelación y opesición de sus datos personales en terminos de la Ly General de Protección de Datos Personales en Posesión de Sujetos Obligados, directamente en la Unidad de Titalas de Transparencia (http://www.infomextf.org.ms/infomextf.org.ms/infomext

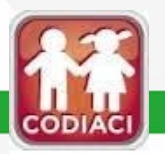

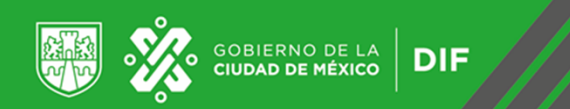

## COMITÉ DE DESARROLLO INTERINSTITUCIONAL DE ATENCIÓN Y CUIDADO DE LA INFANCIA (CODIACI)

## Calle Prolongación Xochicalco #929, Planta Baja, Col. Santa Cruz Atoyac, Alcaldía Benito Juárez. Tel.5604 0127 ext. 2026

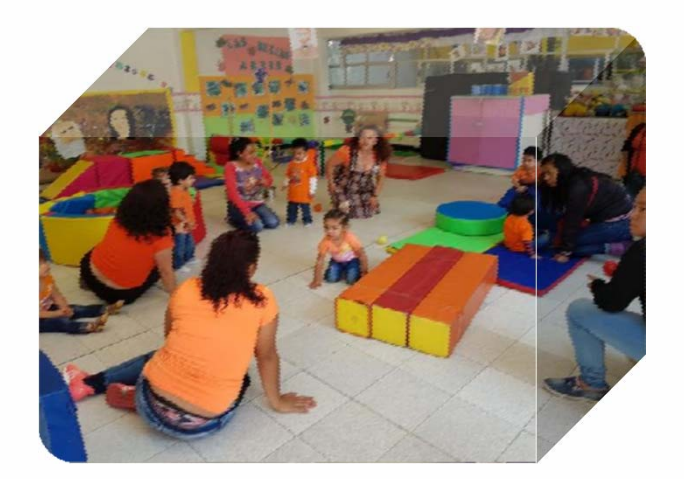

## FIN DE LA PRESENTACIÓN

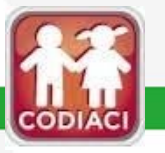